# Service Requests Forms Standard Operating Procedure

TB007-24 | JAN 24

# SERVICE REQUEST FORMS

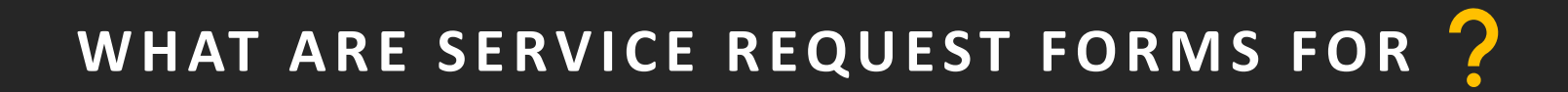

- Agents can self-service via the AGENT 360 portal to raise queries and submit requests
- Service requests are handled and processed faster
  - Reduce the need for SIA to call / email agents to extract required information and seek further clarification
  - Allow agents to have visibility of requests statuses from the AGENT 360 Dashboard and automatic email notifications
- Available for all agents IATA, TIDS, non-IATA / TIDS

# TYPES OF SERVICE REQUEST FORMS

## Service Request Forms

### 1. Refund Fee Waiver

- 2. Reissuance Fee Waiver
- 3. Name Error Correction
- 4. Ticketing Time Limit (TTL) Extension
- 5. Waitlist Confirmation (DAPO)
- 6. General Form (all others)\*

\*Non-IATA/TIDS agents will only be able to submit the General Form

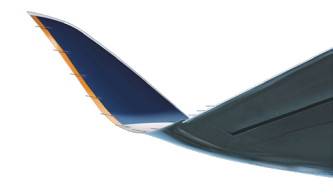

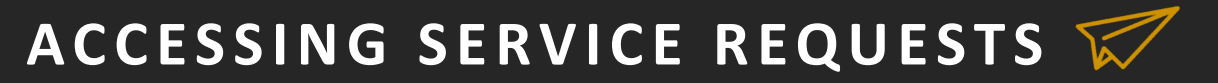

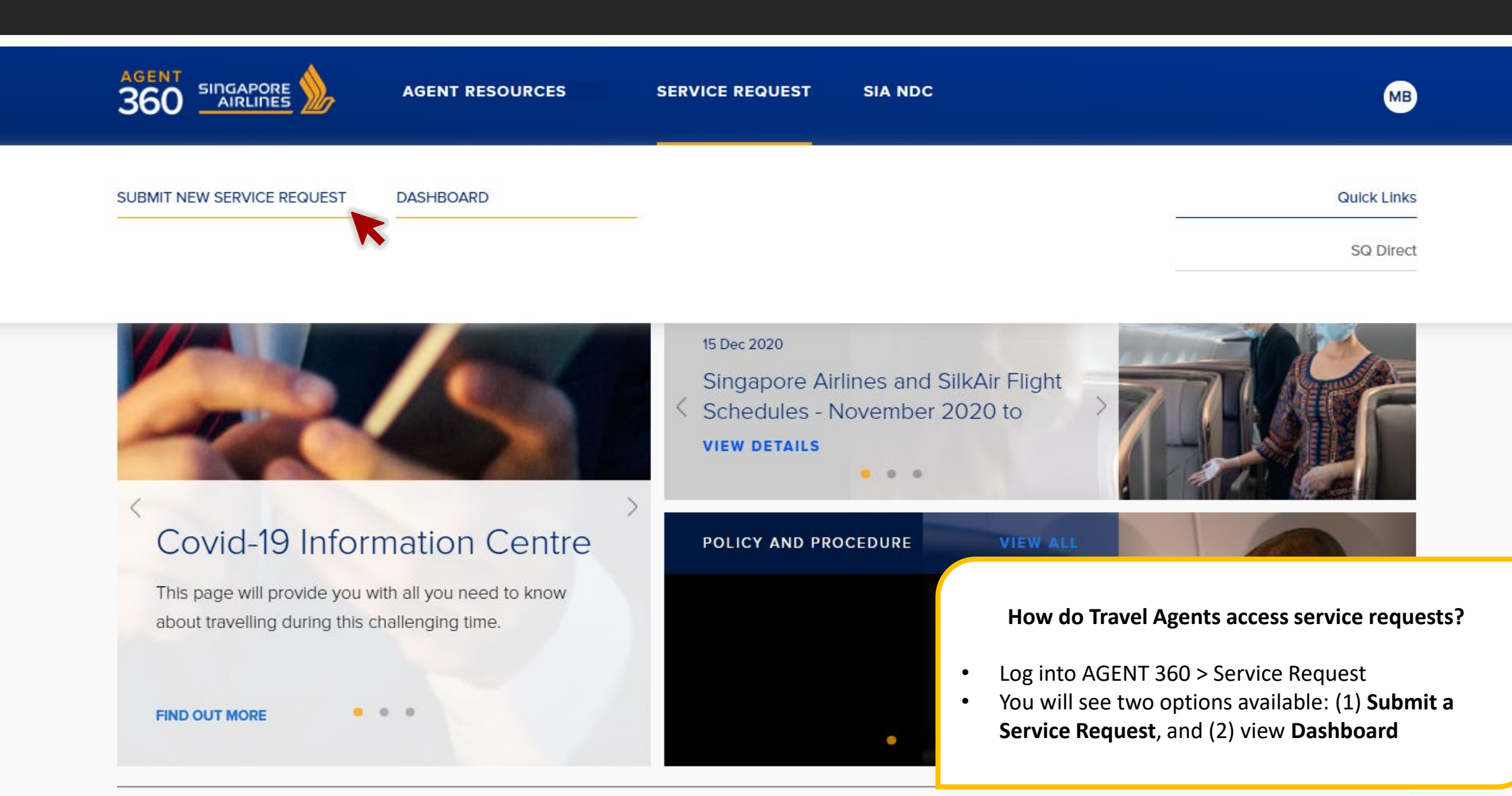

## ACCESSING SERVICE REQUESTS 🏹

#### Submit a new request

WAIVER REQUEST

For each request, you should only submit one form for one Passenger Name Record (PNR) or record locator.

Waive fees for itinerary changes

#### Waive fees for ticket refunds

Request for a waiver code to reissue the ticket without additional fees. Request for a waiver code to refund a ticket without penalties. Depending on the ticket, Singapore Airlines may process the refund for you.

#### SERVICE REQUEST

For each request, you should only submit one form for one Passenger Name Record (PNR) or record locator.

#### Extend ticket time limit

#### Appeal for waitlist confirmation (DAPO)

Not allowed for the following booking classes or Reservation Booking Designators (RBD): K, V, N, Q, R, D. Appeal for a waitlist confirmation subject to availability.

#### Name correction

Fill out this form to request for a walver code that will allow you to correct a passenger's name and reissue the ticket through your GDS without fare difference. A service fee of USD 50 will be charged.

Can't find the request form that you need? Use this form to raise request types that are not found above.

Service Requests are split into 4 categories:

### 1. Waiver Request

- Waive fees for Itinerary Changes (Reissuance)
- Waive fees for Ticket Refunds
- 2. Service Request
  - Extend Ticketing Time Limit (TTL)
  - Name Error Correction
  - Apply for Waitlist Confirmation (DAPO)
- 3. General Form\*

\*Non-IATA/TIDS agents will only be able to submit the General Form

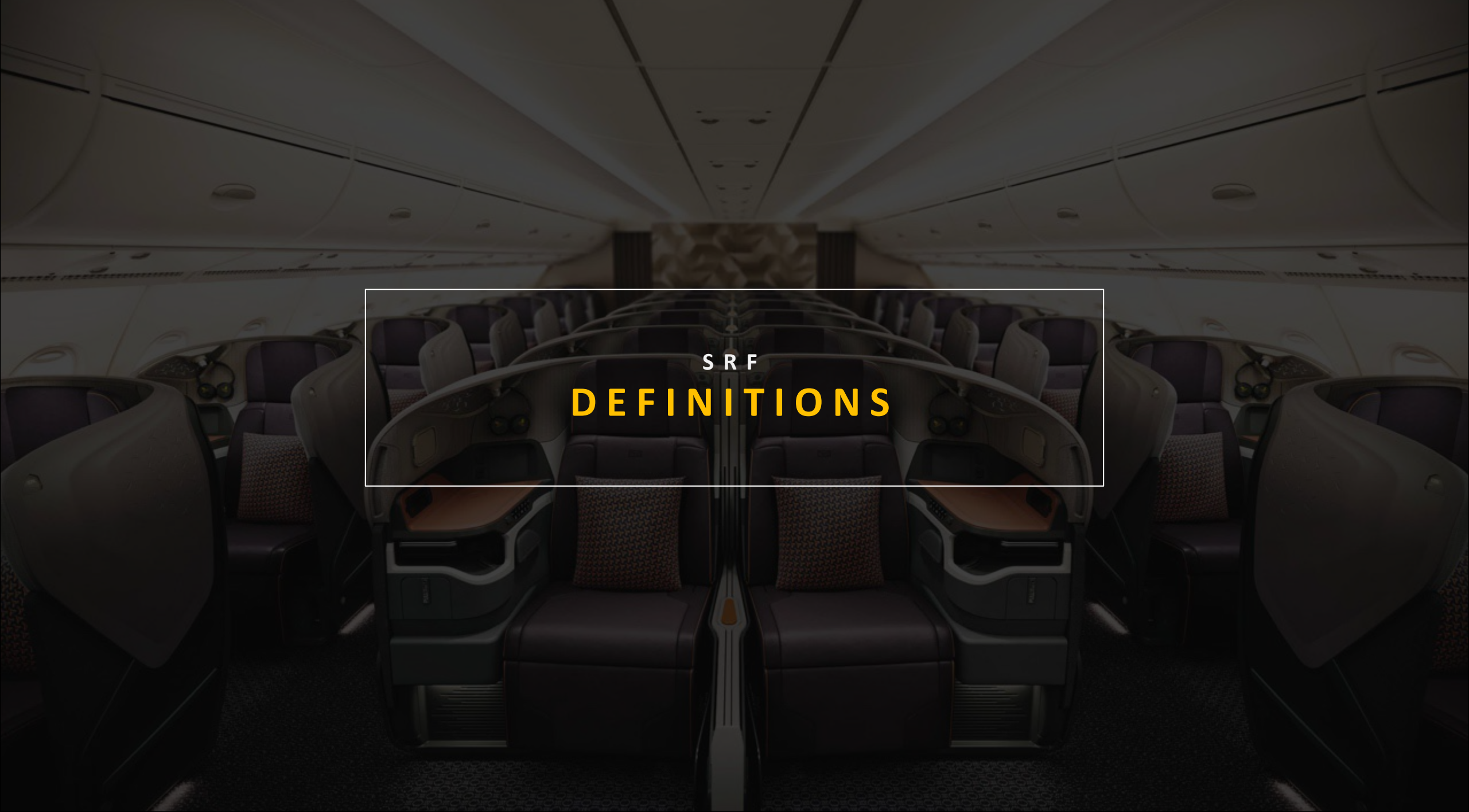

## SRF Reason Definitions 😿

Agents will need to select a reason for every SRF submission. Here is a full list of reasons:

| Legal name change                                      | Passenger had made a legal change to his/her name                                                                                                    |
|--------------------------------------------------------|----------------------------------------------------------------------------------------------------|
| Medical                                                | Passenger that is unfit to travel, or immediate family members' / passenger within the travelling party / require passenger's assistance / presence due to their medical condition.                                                                                                    |
| Compassionate                                          | Demise or critical condition of passenger within the travelling party/<br>immediate family members.                                                                                                    |
| Situations beyond passenger's control                  | The passenger is stuck in an unforeseen situation that he or she cannot control.<br>This could be due to unexpected airport or flight restrictions, changes in government policy, visa rejections or refusals.                                                                                                    |
| Involuntary Schedule / Aircraft Changes /<br>Downgrade | <ol> <li>Schedule Change: Flight schedule has been changed due to unforeseen circumstances.</li> <li>Flight Disruptions / Aircraft Changes: Flight has been cancelled or postponed due to unforeseen circumstances.</li> <li>Visa Rejection: Passenger is unable to enter the country due to invalid or missing visa.</li> <li>Downgrade: Passenger has been downgraded to a lower cabin class due to unforeseen circumstances.</li> <li>Natural Disaster: Situations such as tsunami, volcanic eruption</li> <li>Political situation/ crisis: Situations such as riot, civil unrest, crisis that are happening in the country.</li> </ol> |
| System Limitation / Error                              | Unable to process due to the system issue or mistakenly process due to system error.                                                                                                    |
| Genuine error                                          | Mistake made on the booking (e.g. misspelled name, missing corporate code, typos in fare basis and waiver codes, calculation error)                                                                                                    |
| Others                                                 | Any other reason not covered above.                                                                                                    |

FORM 01 REISSUANCE FEE WAIVER

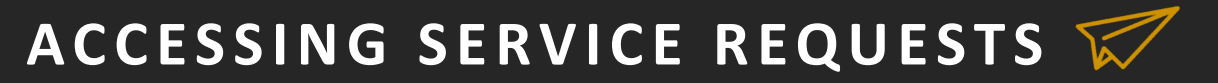

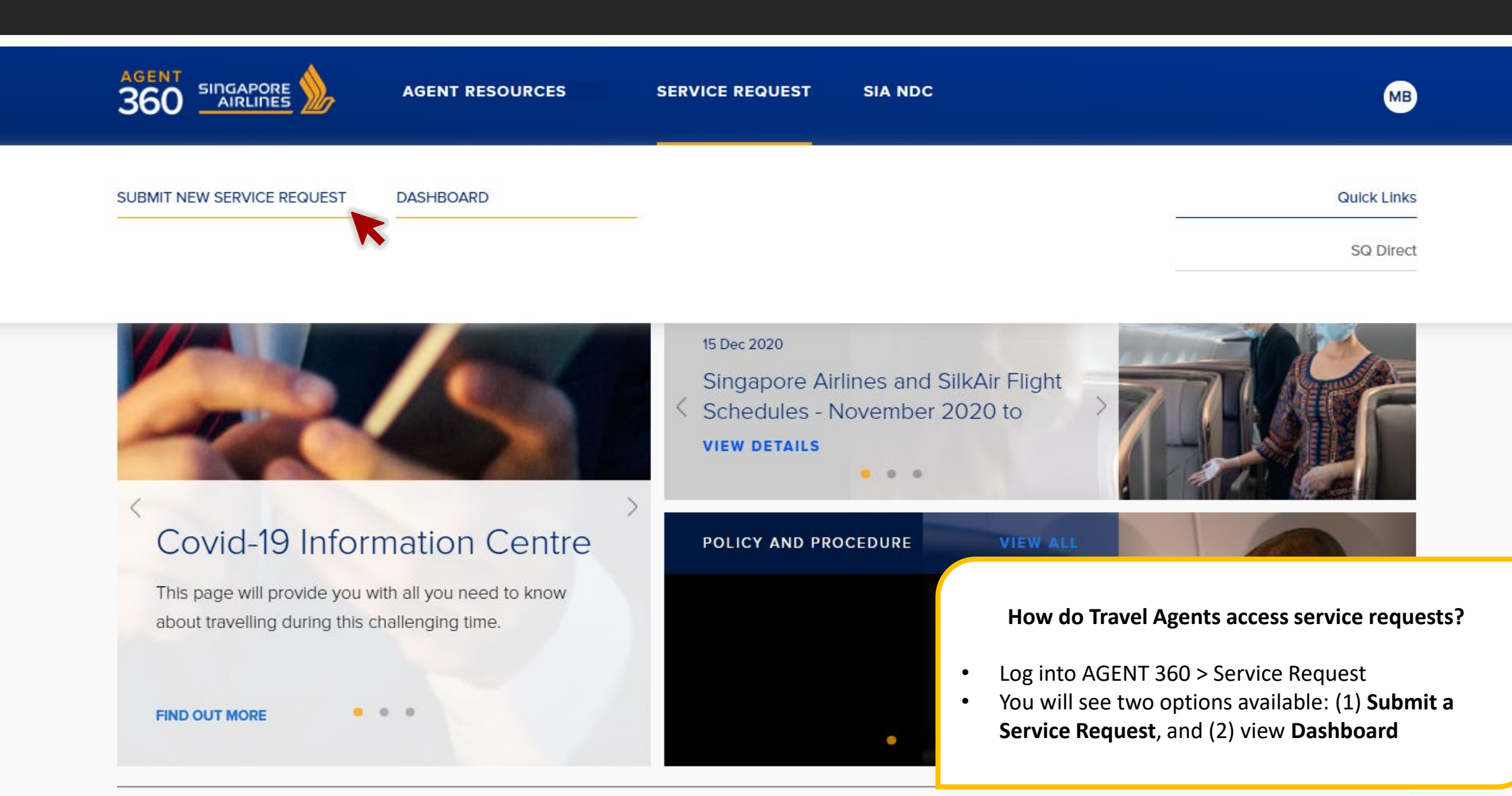

## 01. Reissuance Fee Waiver 🈿

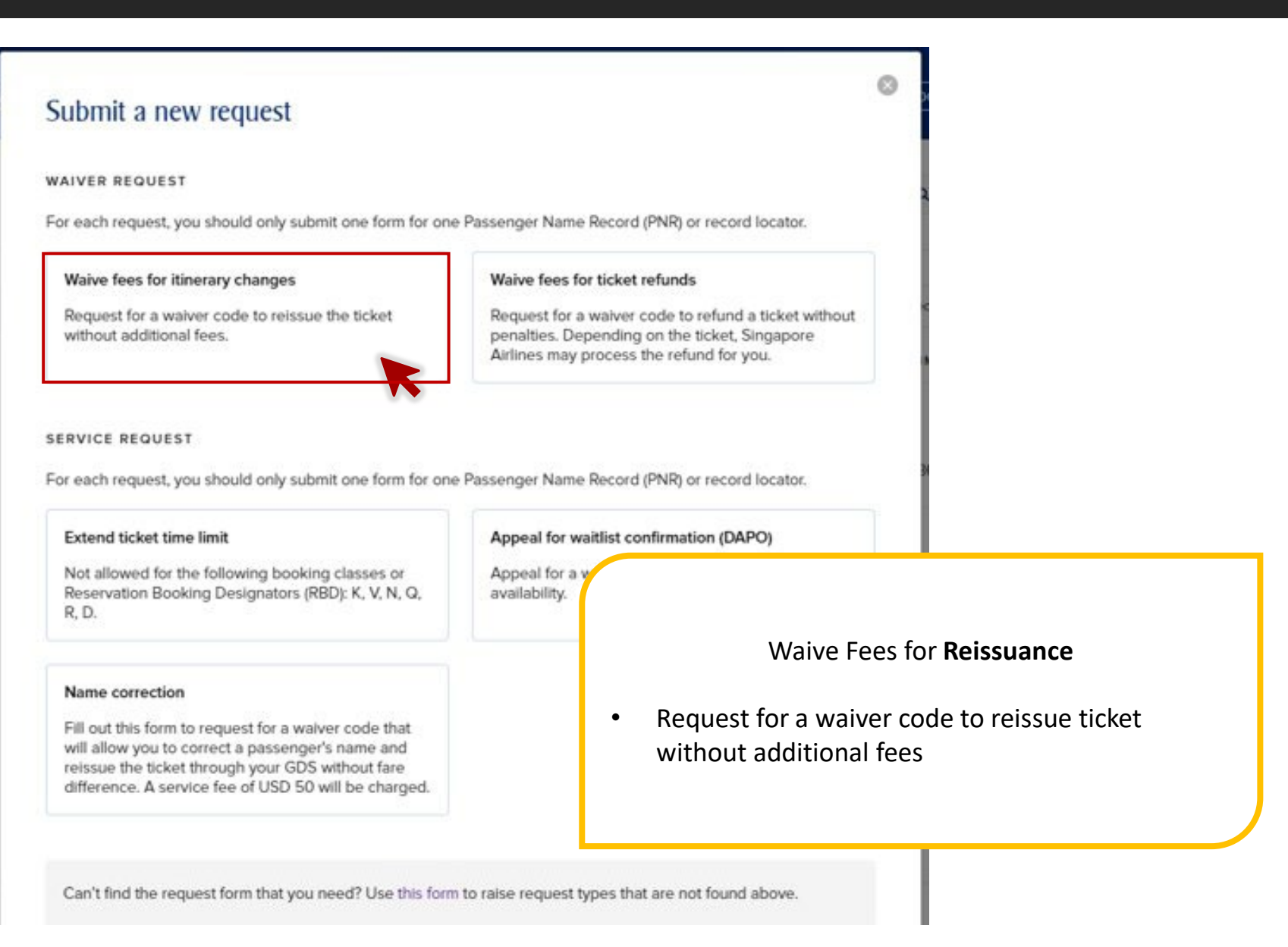

## 01. Reissuance Fee Waiver 🈿

Ø

### Retrieve booking

Enter the Singapore Airlines' alphanumeric booking reference code, also known as the Passenger Name Record (PNR) or record locator, last/family name for the associated booking and your IATA / ARC / TIDS Code.

Singapore Airlines booking reference (PNR) 2A3BCD

Last / Family name (as in passport) APPLE

IATA / ARC / TIDS Code 323 (Singapore)

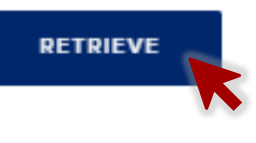

#### Waive Fees for **Reissuance**

- You should key in the PNR, Last Name and IATA used to make the booking or issue the ticket
- Proceed to retrieve the booking by clicking **Retrieve**
- NDC and EDIFACT bookings can be retrieved

## 01. Reissuance Fee Waiver 😿

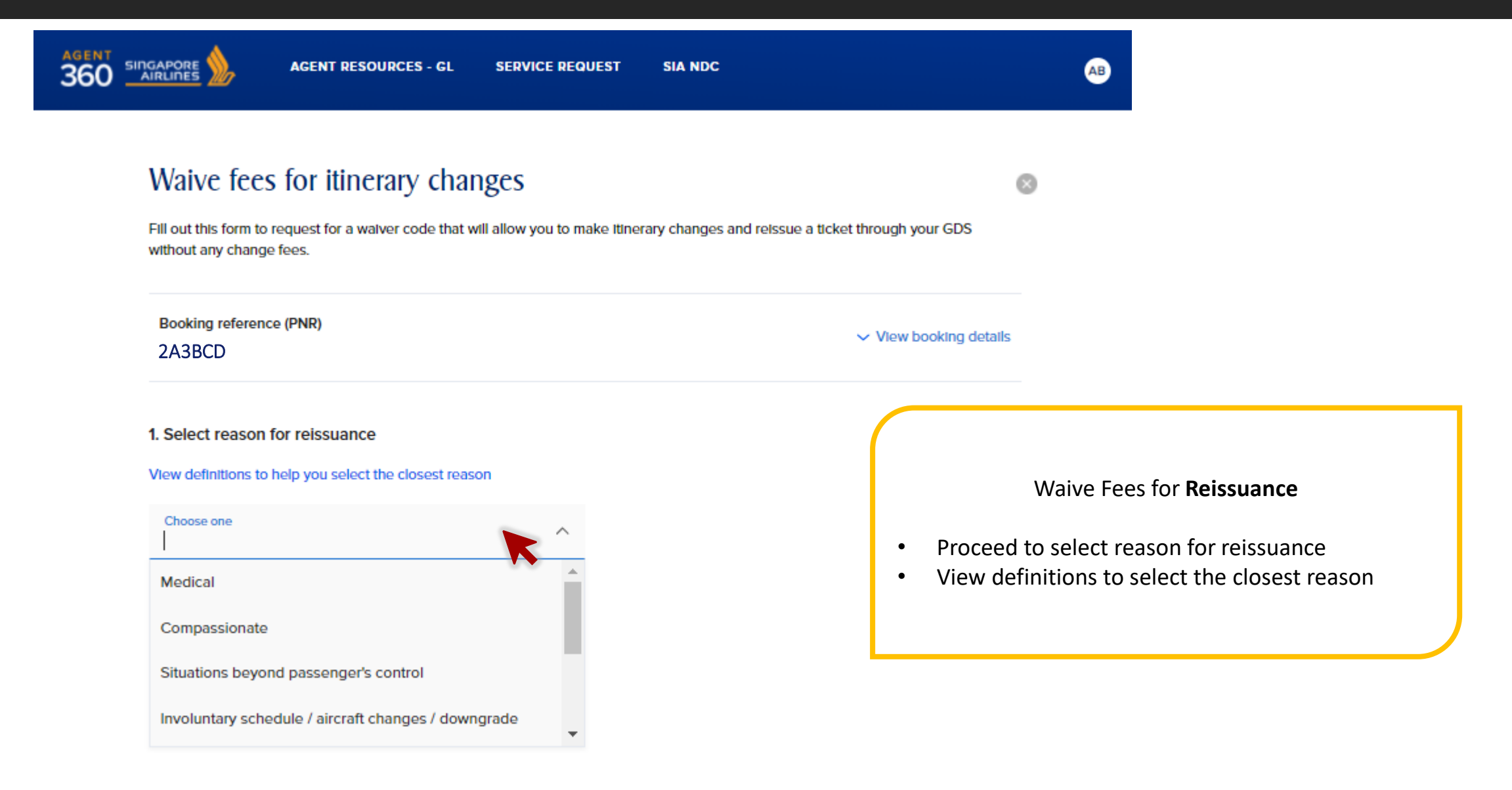

## 01. Reissuance Fee Waiver 📈

#### 2. Attach supporting documents (optional)

You are strongly encouraged to attach supporting documents (e.g. medical letter, death certificate, police report) along with this request. If not, you must be prepared to produce them at a later date.

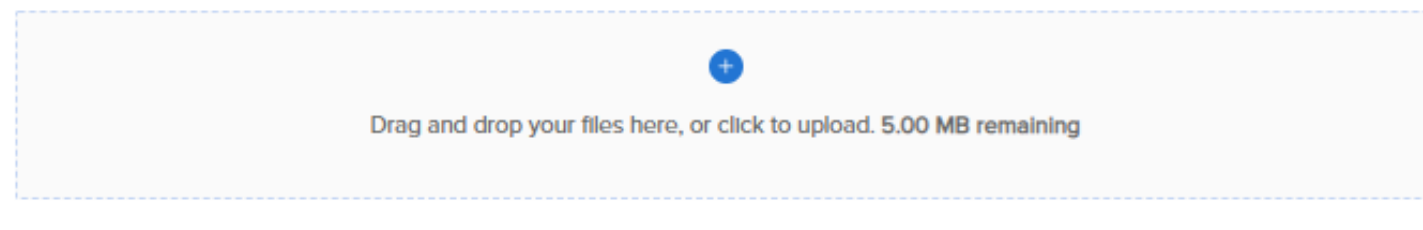

Supported formats: JPG, JPEG, PNG, GIF, TIF, TIFF, DOC, DOCX, PDF, TXT, ZIP (Up to 5MB each)

#### SUBMIT

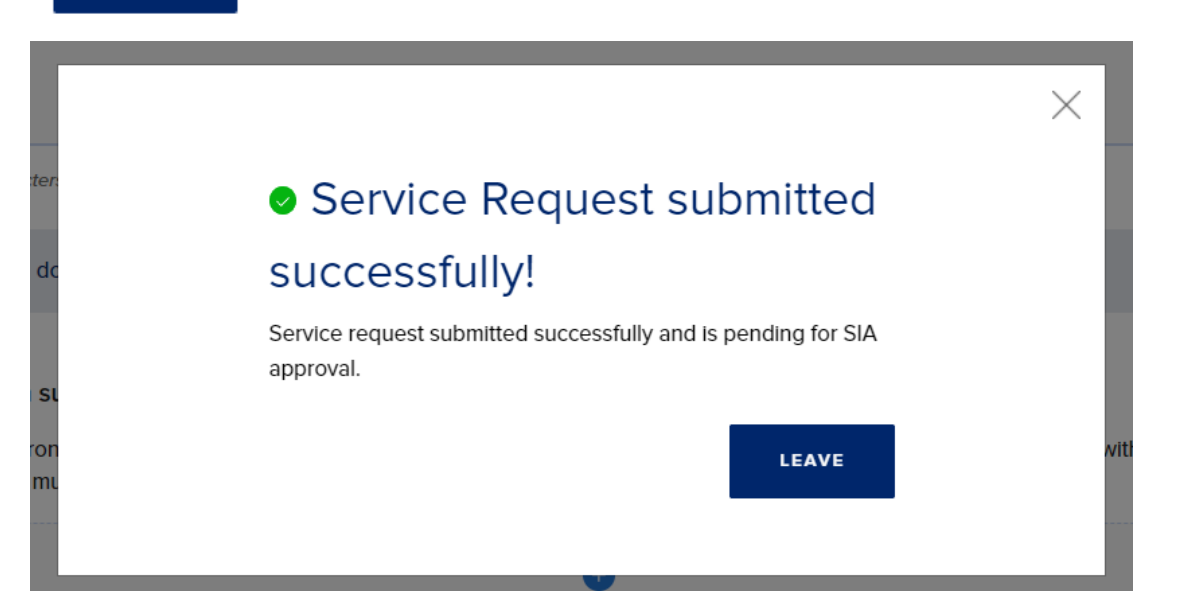

#### Waive Fees for Reissuance

 We strongly encourage attaching supporting documents to aid processing of your service request

## FORM 02 REFUND FEE WAIVER

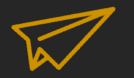

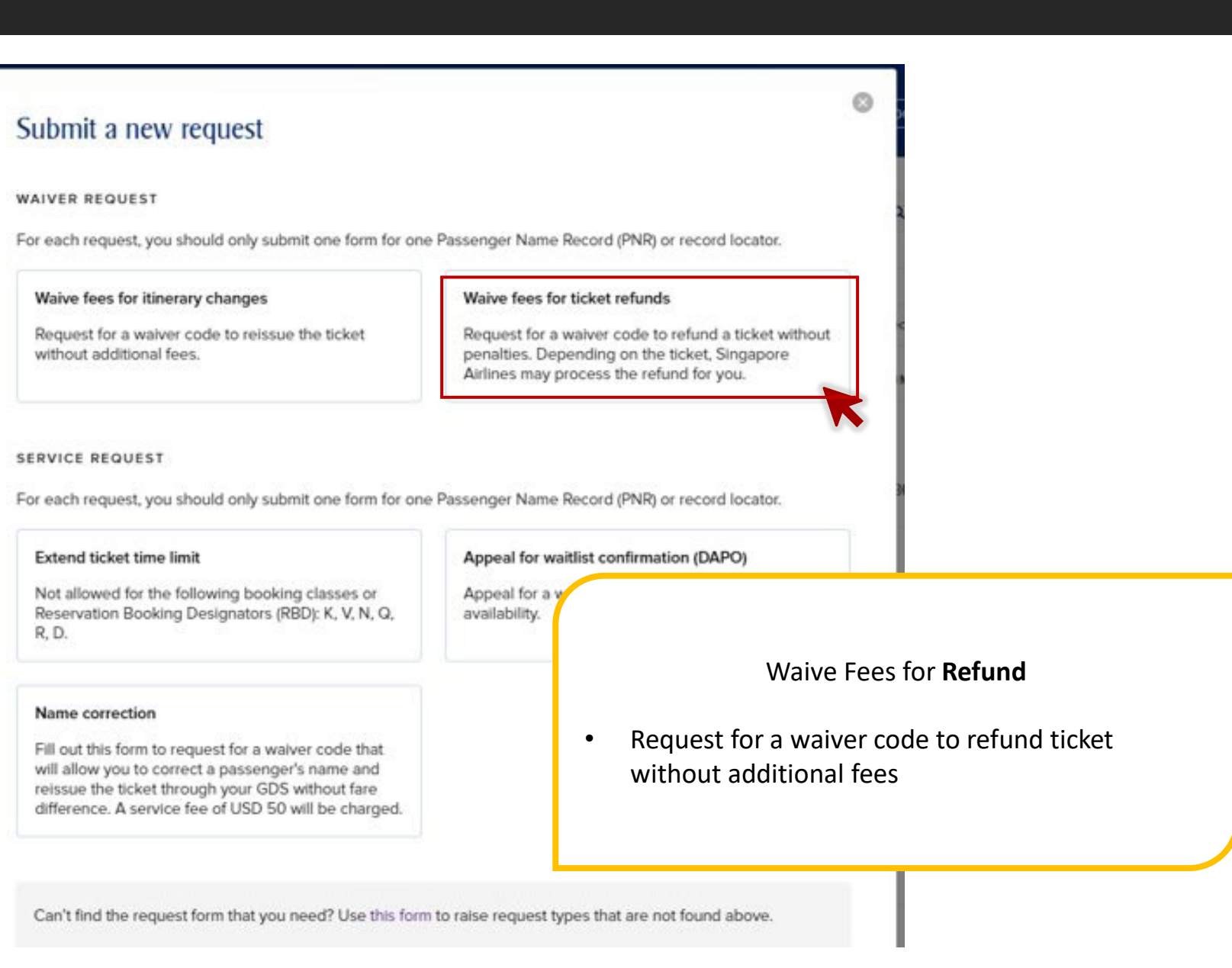

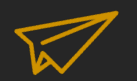

### Retrieve booking

Enter the Singapore Airlines' alphanumeric booking reference code, also known as the Passenger Name Record (PNR) or record locator, last/family name for the associated booking and your IATA / ARC / TIDS Code.

Singapore Airlines booking reference (PNR) 3A4BCD

Last / Family name (as in passport) SMITH

IATA / ARC / TIDS Code

323 (Singapore)

RETRIEVE BOOKING WITH ETICKET INSTEAD

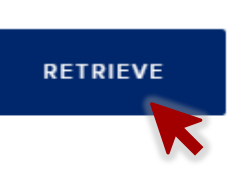

Waive Fees for **Refund** 

There are 2 ways to retrieve your booking

#### **1. Retrieve PNR**

- You should key in the PNR, Last Name and IATA used to make the booking or issue the ticket
- Proceed to retrieve the booking by clicking **Retrieve**
- NDC and EDIFACT bookings can be retrieved

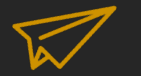

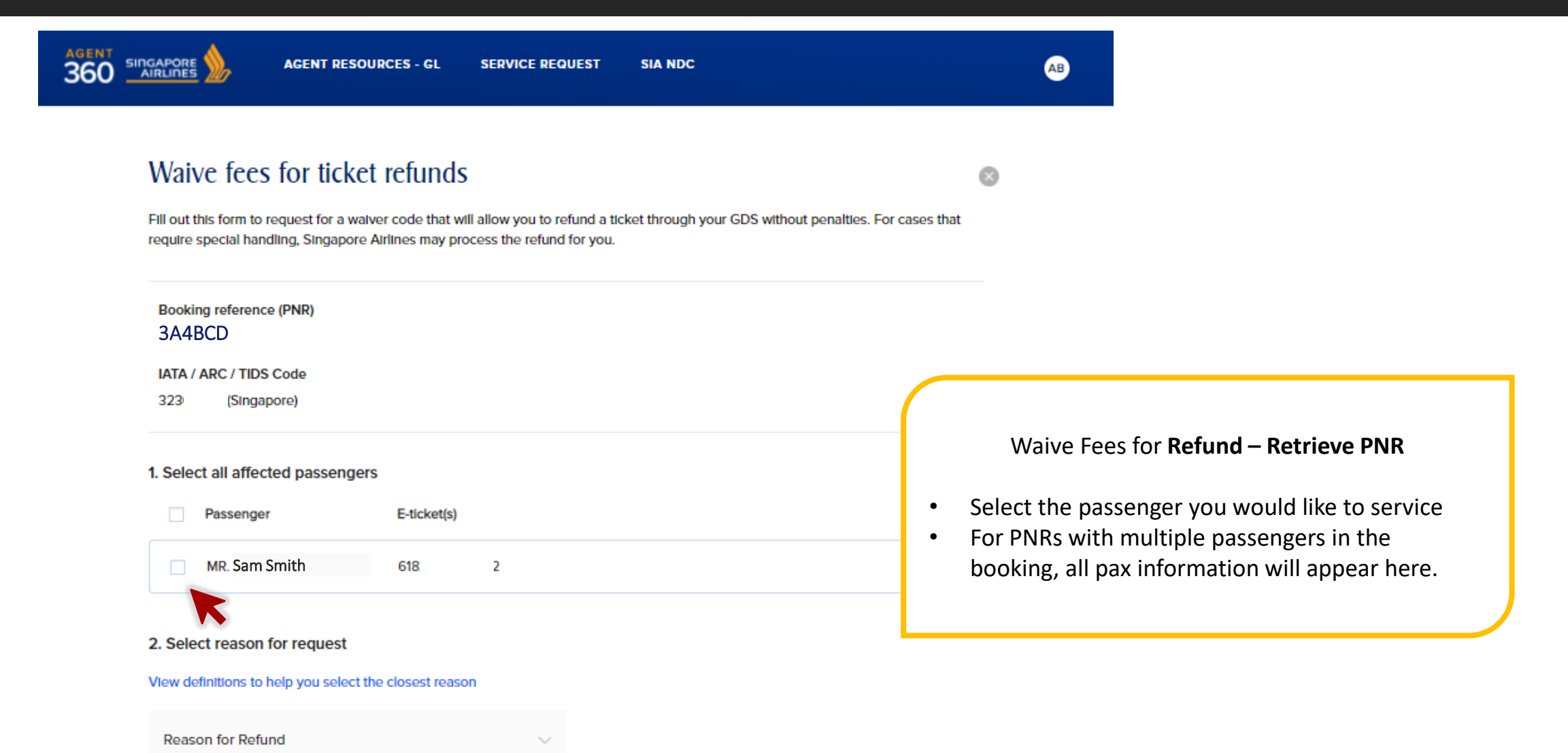

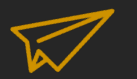

#### 2. Select reason for request

#### View definitions to help you select the closest reason

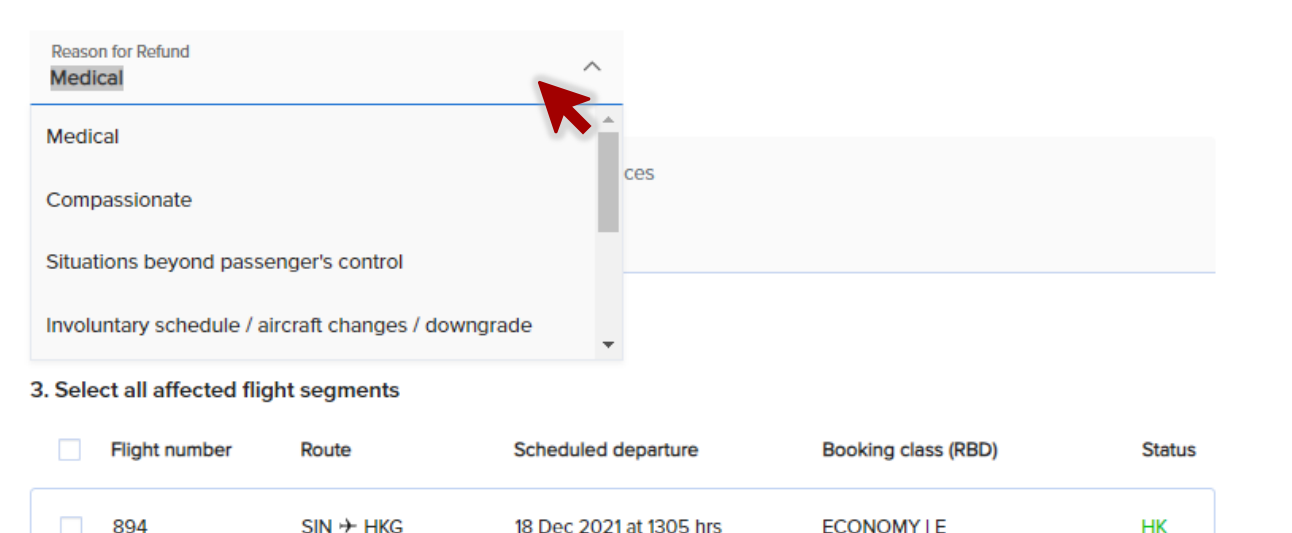

#### 4. Attach supporting documents (optional)

You are strongly encouraged to attach supporting documents (e.g. medical letter, death certificate, police report) along with this request. If not, you must be prepared to produce them at a later date.

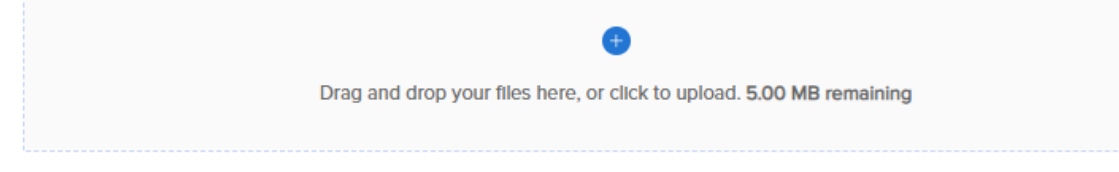

Supported formats: JPG, JPEG, PNG, GIF, TIF, TIFF, DOC, DOCX, PDF, TXT (Up to 5MB each)

# Service Request submitted successfully!

Х

Service request submitted successfully and is pending for SIA approval.

LEAVE

#### Waive Fees for Refund – Retrieve PNR

- Proceed to select reasons for refund
- View definitions to select the closest reason
- Select affected flight segments
- We strongly encourage attaching supporting documents to aid processing of your service request

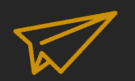

### Retrieve booking

Enter the Singapore Airlines' alphanumeric booking reference code, also known as the Passenger Name Record (PNR) or record locator, last/family name for the associated booking and your IATA / ARC / TIDS Code.

Singapore Airlines booking reference (PNR) 3A4BCD

Last / Family name (as in passport)

SMITH

IATA / ARC / TIDS Code 323 (Singapore)

RETRIEVE BOOKING WITH ETICKET INSTEAD

Waive Fees for **Refund – Retrieve e-Ticket** 

There are 2 ways to retrieve your booking

#### 2. Retrieve e-Ticket

- If you do not have the PNR on hand or have a purged PNR, you can choose to retrieve via e-Ticket instead
- If unsure, you can still enter the PNR, last name, and IATA before clicking "Retrieve". If AGENT 360 detects that the PNR is purged it will redirect you to the Refund (e-Ticket) form
- Click Retrieve Booking with eTicket Instead

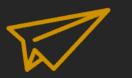

### Waive fees for ticket refunds

Fill out this form to request for a waiver code that will allow you to refund a ticket through your GDS without penalties. For cases that require special handling, Singapore Airlines may process the refund for you.

#### IATA / ARC / TIDS Code

IATA / ARC / TIDS Code

| 1. Enter passengers to re | fund      |                 |  |
|---------------------------|-----------|-----------------|--|
| First name                | Last name | E-ticket Number |  |
|                           |           |                 |  |
|                           |           |                 |  |

#### 2. Select reason for refund

View definitions to help you select the closest reason

Reason

Waive Fees for **Refund – Retrieve e-Ticket** 

- Select IATA/ARC/TIDS code booking was ticketed under
- Enter the first name, last name, and e-ticket number
- Select reason for refund

 $\bigotimes$ 

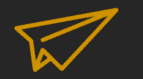

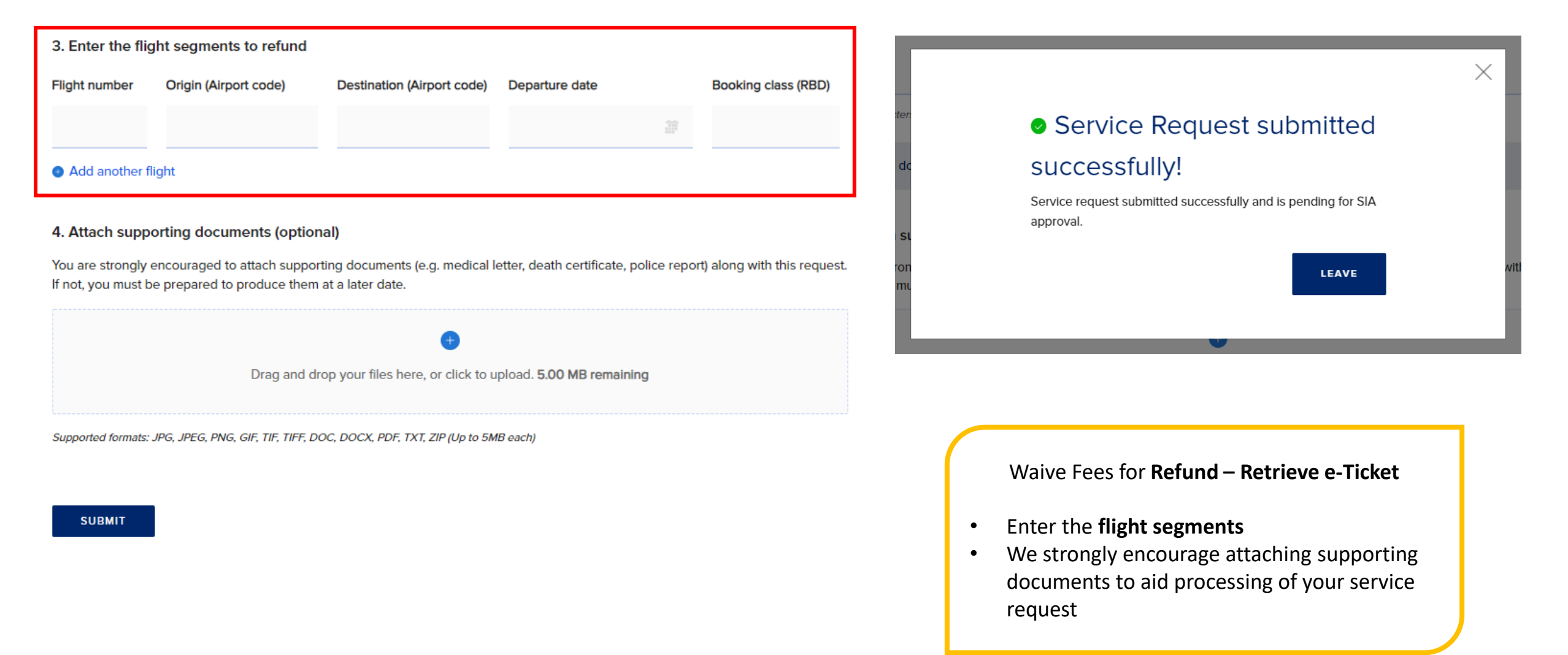

FORM 03 TICKETING TIME LIMIT (TTL) EXTENSION

### **03.** TTL Extension

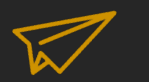

#### O Submit a new request WAIVER REQUEST For each request, you should only submit one form for one Passenger Name Record (PNR) or record locator. Waive fees for itinerary changes Waive fees for ticket refunds Service Request for TTL Extension Request for a waiver code to reissue the ticket Request for a waiver code to refund a ticket without without additional fees. penalties. Depending on the ticket, Singapore Airlines may process the refund for you. Request to extend ticket time limit • SERVICE REQUEST For each request, you should only submit one form for one Passenger Name Record (PNR) or record locator. Appeal for waitlist confirmation (DAPO) Extend ticket time limit Appeal for a waitlist confirmation subject to Not allowed for the following booking classes or Ineligible RBDs for SRF Service Request Reservation Booking Designators (RBD): K, V, N, Q, availability. R, D. Form (cannot submit SRF) Name correction TTL Extension QNVK, R, D Fill out this form to request for a walver code that. will allow you to correct a passenger's name and

Can't find the request form that you need? Use this form to raise request types that are not found above.

reissue the ticket through your GDS without fare difference. A service fee of USD 50 will be charged.

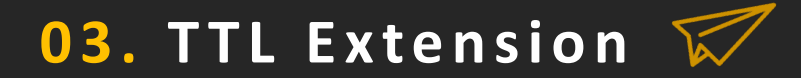

0

### Retrieve booking

Enter the Singapore Airlines' alphanumeric booking reference code, also known as the Passenger Name Record (PNR) or record locator, last/family name for the associated booking and your IATA / ARC / TIDS Code.

Singapore Airlines booking reference (PNR) 4A5BCD

Last / Family name (as in passport) ADAMS

IATA / ARC / TIDS Code 323 (Singapore)

RETRIEVE

3424242345 IIII E-tickets: 1

#### Service Request for **TTL Extension**

- You should key in the **PNR**, **Last Name** and **IATA** used to make the booking or issue the ticket
- Proceed to retrieve the booking by clicking **Retrieve**
- NDC and EDIFACT bookings can be retrieved

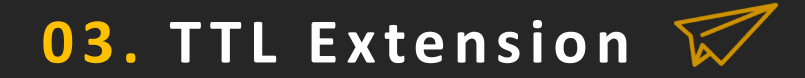

### Retrieve booking

Enter the Singapore Airlines' alphanumeric booking reference code, also known as the Passenger Name Record (PNR) or record locator, last/family name for the associated booking and your IATA / ARC / TIDS Code.

The Reservation Booking Designator N for the given PNR is ineligible for the form type Ticketing Time Limit Extension

Singapore Airlines booking reference (PNR) 5A6BCD

Last / Family name (as in passport) TEST

IATA / ARC / TIDS Code 323 (Singapore)

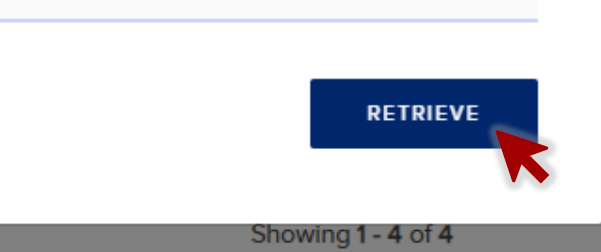

Service Request for **TTL Extension** 

• The following RBDs are ineligible for TTL Extension

| Service Request Form | Ineligible RBDs for SRF<br>(cannot submit SRF) |  |
|----------------------|------------------------------------------------|--|
| TTL Extension        | QNVK, R, D                                     |  |

If an ineligible booking is retrieved, the following error appears and agent will not be allowed to proceed

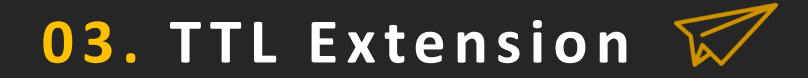

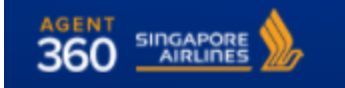

AGENT RESOURCES - GL SERVICE REQUEST

### Extend ticketing time limit

Fill out this form to request for an extension of the ticketing time limit for a booking, so that your customer can have more time to confirm the reservation.

SIA NDC

Booking reference (PNR) 4A5BCD

View booking details

ORIGINAL TICKETING TIME LIMIT EXTENDED TICKETING TIME LIMIT
29 Sep 2021 2100
19 Oct 2021 2300
(If your request is approved)

#### 1. Select reason for extension

View definitions to help you select the closest reason

Reason

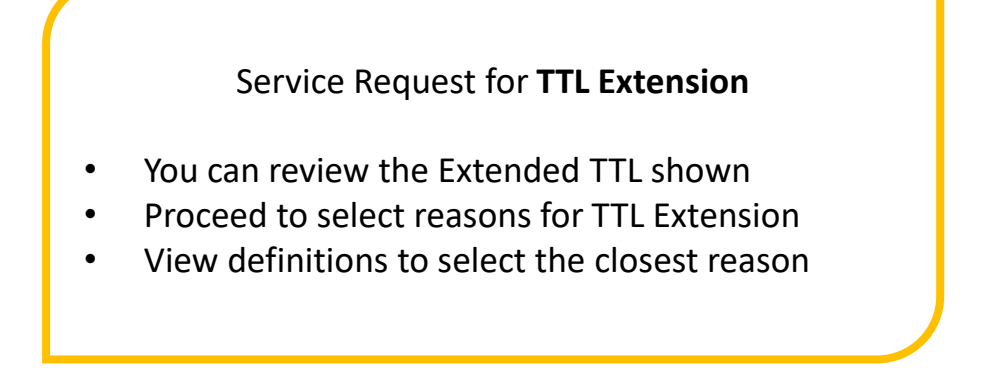

AB

0

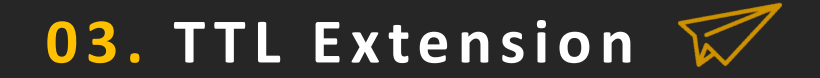

#### 2. Attach supporting documents (optional)

You are strongly encouraged to attach supporting documents (e.g. medical letter, death certificate, police report) along with this request. If not, you must be prepared to produce them at a later date.

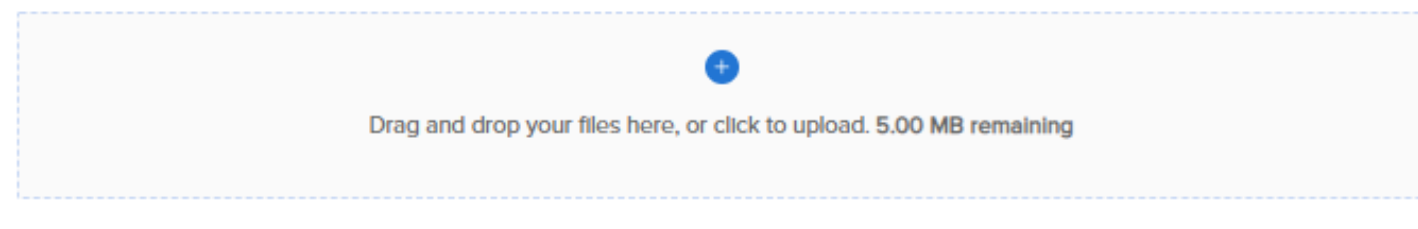

Supported formats: JPG, JPEG, PNG, GIF, TIF, TIFF, DOC, DOCX, PDF, TXT, ZIP (Up to 5MB each)

### SUBMIT

### $\times$

### Service Request submitted

### successfully!

Service request submitted successfully and is pending for SIA approval.

#### LEAVE

#### Service Request for TTL Extension

 We strongly encourage attaching supporting documents to aid processing of your service request FORM 04 NAME ERROR CORRECTION

| Submit a new request                                                                                                    |                                                                                                    | 0                                                                                                    |
|----------------------------------------------------------------------------------------------------|----------------------------------------------------------------------------------------------------|----------------------------------------------------------------------------------------------------|
| WAIVER REQUEST<br>For each request, you should only submit one form for one                                                                                                    | e Passenger Name Record (PNR) or record locator.                                                                                                    |                                                                                                    |
| Waive fees for itinerary changes<br>Request for a waiver code to reissue the ticket<br>without additional fees.                                                                                                    | Waive fees for ticket refunds<br>Request for a waiver code to refund a ticket without<br>penalties. Depending on the ticket, Singapore<br>Airlines may process the refund for you. |                                                                                                    |
| SERVICE REQUEST<br>For each request, you should only submit one form for one<br>Extend ticket time limit<br>Not allowed for the following booking classes or                                                         | e Passenger Name Record (PNR) or record locator.  Appeal for waitlist confirmation (DAPO)  Appeal for a waitlist confirmation subject to                                           |                                                                                                    |
| Reservation Booking Designators (RBD): K, V, N, Q, R, D.                                                                                                    | availability.<br>Wa                                                                                                    | ive Fees for Name Correction                                                                                                    |
| Fill out this form to request for a walver code that<br>will allow you to correct a passenger's name and<br>reissue the ticket through your GDS without fare<br>difference. A service fee of USD 50 will be charged. | <ul> <li>Update th<br/>there is an</li> <li>Request for<br/>without according</li> </ul>                                                                                           | e correct name for passengers (where<br>n error, not for a name change)<br>or a waiver code to reissue ticket<br>dditional fees |

Can't find the request form that you need? Use this form to raise request types that are

### Retrieve booking

Enter the Singapore Airlines' alphanumeric booking reference code, also known as the Passenger Name Record (PNR) or record locator, last/family name for the associated booking and your IATA / ARC / TIDS Code.

Singapore Airlines booking reference (PNR) 1A2BCD

Last / Family name (as in passport)

IATA / ARC / TIDS Code 323 (Singapore)

RETRIEVE

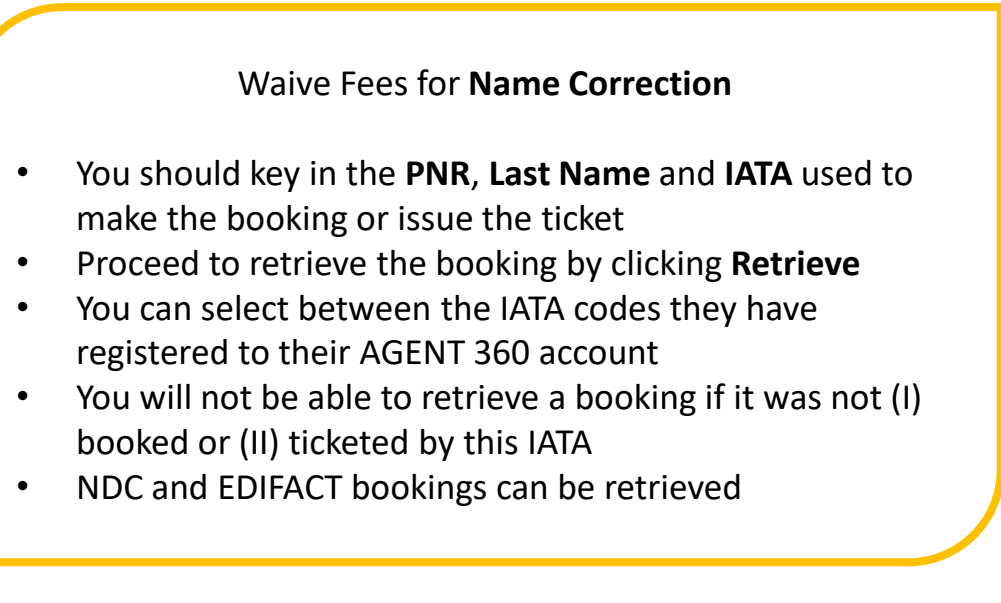

| SINGAPORE AGENT RESOURCES - GL SERVICE REQUEST SIA NDC                                                                                                    | мв                                                                                                    |
|----------------------------------------------------------------------------------------------------|----------------------------------------------------------------------------------------------------|
| Waive fees for name correction                                                                                                    | 8                                                                                                    |
| Fill out this form to request for a waiver code that will allow you to correct a passenger's name and reissue the ticket thro<br>without any change fees. | your GDS                                                                                                    |
| Booking reference (PNR) View b                                                                                                    | ng details                                                                                                    |
| 1. Select a passenger to perform a name correction                                                                                                    |                                                                                                    |
| Passengers E-ticket number                                                                                                    | Waive Fees for Name Correction                                                                                                    |
| O MR. Sam Lim                                                                                                    | <ul> <li>Select the passenger you would like to serv</li> <li>For PNRs with multiple passengers in the be<br/>information will appear here.</li> </ul> |
|                                                                                                    |                                                                                                    |

Legal Read about our Privacy policies and Terms and Conditions

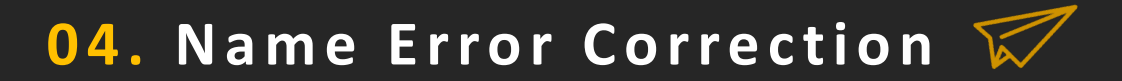

#### 2. Enter the correct name according to the passport of this passenger

#### ORIGINAL NAME IN BOOKING

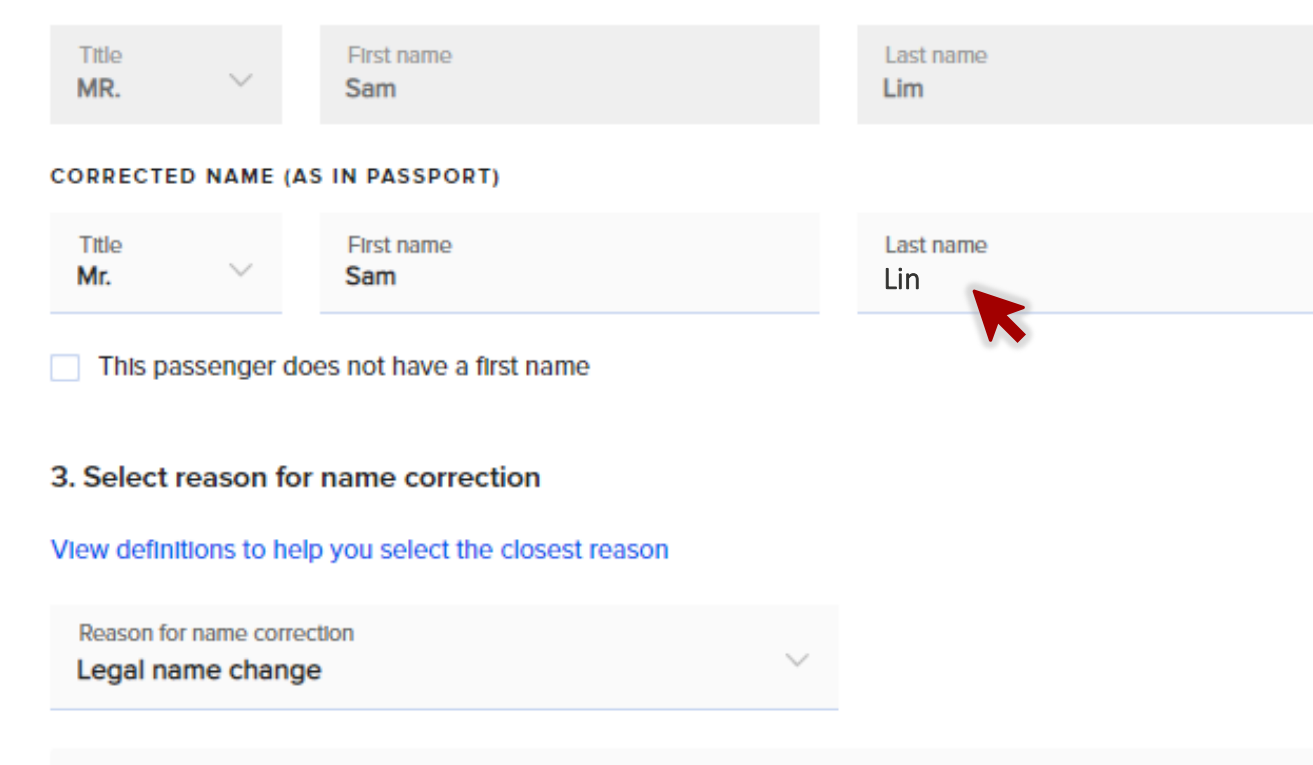

Provide additional details regarding the reason and its circumstances (optional)

Waive Fees for Name Correction
Key in the name with an error
Proceed to select reasons for name correction
View definitions to select the closest reason

8000 characters remaining

 $\times$ 

#### 4. Attach supporting documents

SUBMIT

You are strongly encouraged to attach supporting documents (e.g. medical letter, death certificate, police report) along with this request. If not, you must be prepared to produce them at a later date.

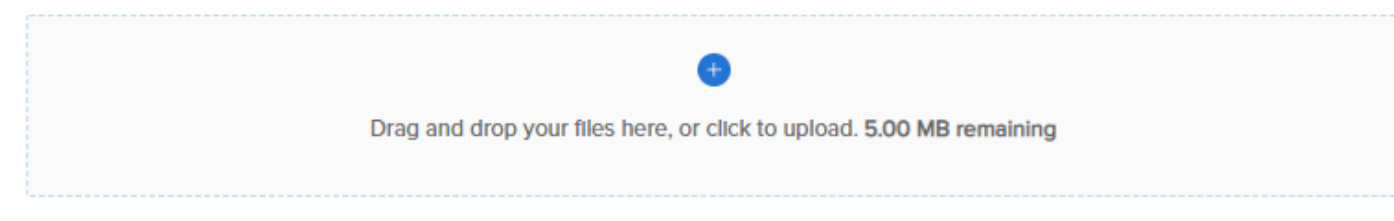

Supported formats: JPG, JPEG, PNG, GIF, TIF, TIFF, DOC, DOCX, PDF, TXT, ZIP (Up to 5MB each)

### Service Request submitted

### successfully!

Service request submitted successfully and is pending for SIA approval.

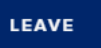

### Waive Fees for Name Correction

- Supporting documents (e.g. passport) are required for name correction SRF
- Click "Submit"

FORM 05 WAITLIST CONFIRMATION (DAPO)

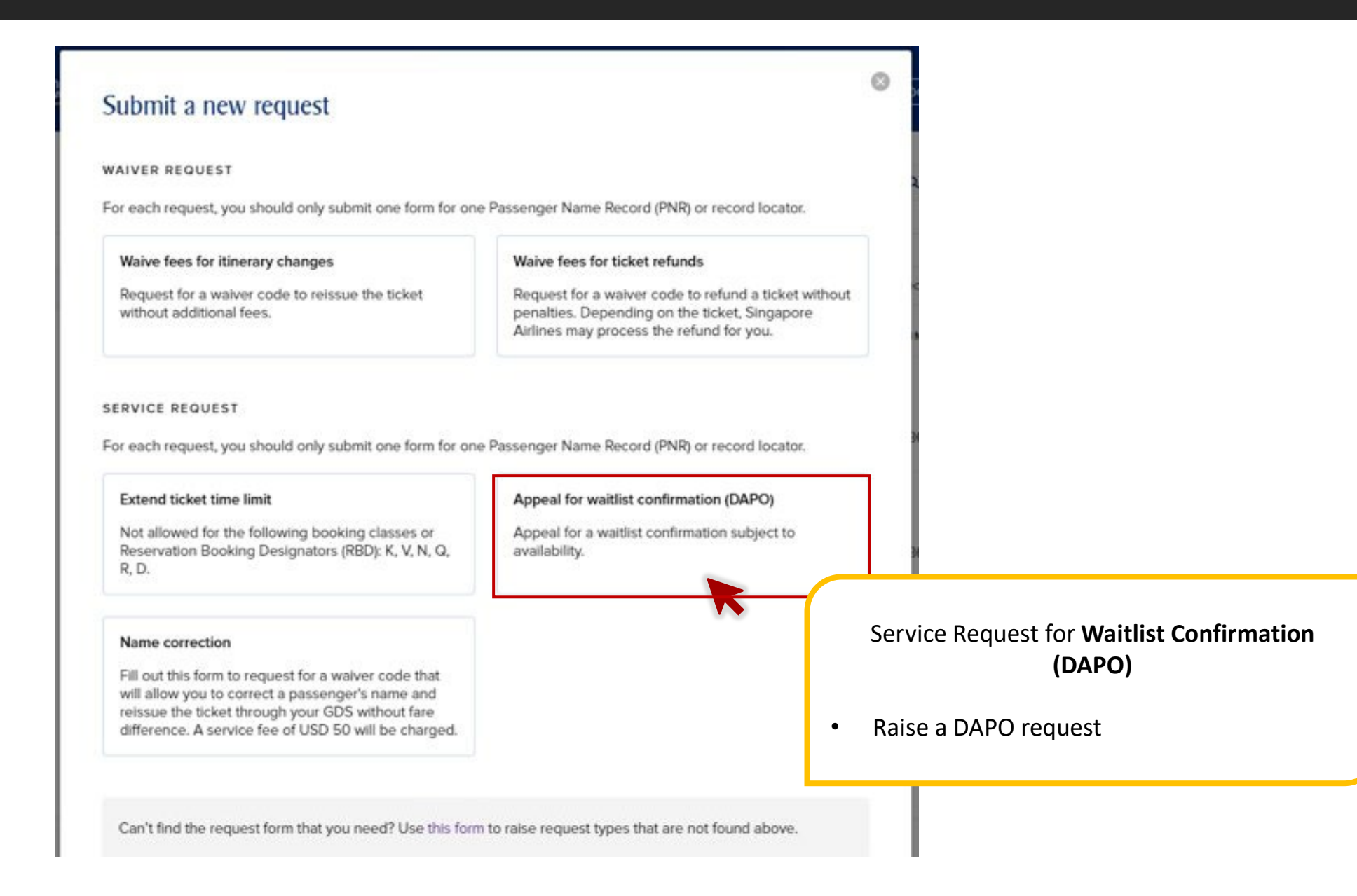

### Retrieve booking

Enter the Singapore Airlines' alphanumeric booking reference code, also known as the Passenger Name Record (PNR) or record locator, last/family name for the associated booking and your IATA / ARC / TIDS Code.

Singapore Airlines booking reference (PNR) 8A9BCD

Last / Family name (as in passport)
TEST

IATA / ARC / TIDS Code

323 (Singapore)

#### Service Request for Waitlist Confirmation (DAPO)

- You should key in the **waitlist PNR**, **Last Name** and **IATA** used to make the booking or issue the ticket
- Proceed to retrieve the booking by clicking **Retrieve**
- As waitlist bookings can only be made through EDIFACT for now, only EDIFACT bookings can be retrieved

RETRIEVE

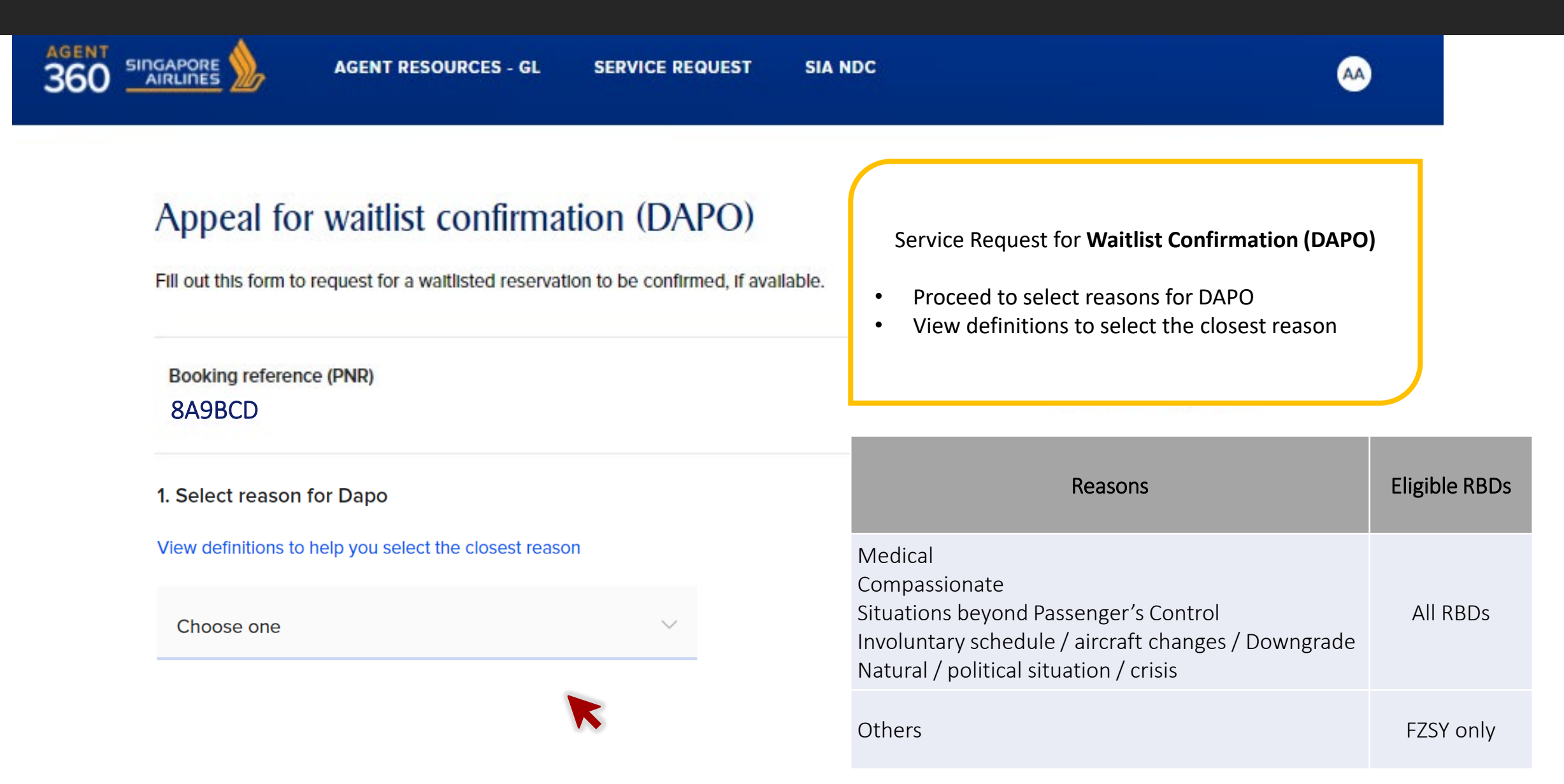

#### 2. Select flights segments to DAPO

|          |                                                                                                    | Flight No. | Route     | Departing               | Cabin class | Status |  |
|----------|----------------------------------------------------------------------------------------------------|------------|-----------|-------------------------|-------------|--------|--|
|          |                                                                                                    | 114        | SIN → KUL | 30 Sep 2021 at 1845 hrs | ECONOMYIW   | WL     |  |
| 3        | 3. Attach supporting documents (optional)                                                                                                    |            |           |                         |             |        |  |
| Yœ<br>If | You are strongly encouraged to attach supporting documents (e.g. medical letter, death certificate, police report) along with this request.<br>If not, you must be prepared to produce them at a later date. |            |           |                         |             |        |  |

Drag and drop your files here, or click to upload. 5.00 MB remaining

Supported formats: JPG, JPEG, PNG, GIF, TIF, TIFF, DOC, DOCX, PDF, TXT, ZIP (Up to 5MB each)

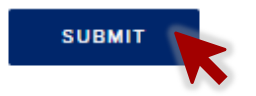

If a flight segment is ineligible for DAPO, the selection box will be greyed out for that segment

### Service Request submitted

### successfully!

Service request submitted successfully and is pending for SIA approval.

LEAVE

Service Request for Waitlist Confirmation (DAPO)

- Select all waitlist flight segments to raise a DAPO request for
- We strongly encourage attaching supporting documents to aid processing of your service request

## FORM 06 GENERAL FORM

\*Non-IATA/TIDS agents will only be able to submit the General Form

### 06. General Form 😿

| Submit | a r | new | req | uest |
|--------|-----|-----|-----|------|
|--------|-----|-----|-----|------|

WAIVER REQUEST

For each request, you should only submit one form for one Passenger Name Record (PNR) or record locator.

#### Waive fees for itinerary changes

#### Waive fees for ticket refunds

Request for a waiver code to reissue the ticket without additional fees. Request for a waiver code to refund a ticket without penalties. Depending on the ticket, Singapore Airlines may process the refund for you.

IATA / TIDS

#### SERVICE REQUEST

For each request, you should only submit one form for one Passenger Name Record (PNR) or record locator.

#### Extend ticket time limit

#### Appeal for waitlist confirmation (DAPO)

Not allowed for the following booking classes or Reservation Booking Designators (RBD): K, V, N, Q, R, D. Appeal for a waitlist confirmation subject to availability.

#### Name correction

Fill out this form to request for a waiver code that will allow you to correct a passenger's name and reissue the ticket through your GDS without fare difference. A service fee of USD 50 will be charged.

#### DISPUTE REQUEST

Dispute Agency Debit Memo (ADM)

Raise a dispute against an ADM sent by Singapore Airlines within X days of receipt.

Can't find the request form that you need? Use this form to raise request types that are not found above.

#### Submit a new request

#### General Form

Use this form to raise a service request such as extending the ticket time limit and appealing for a waitlist confirmation (subject to availability).

#### **General Form**

Non-IATA/TIDS

For other service requests

- Seat Selection
- Meal Selection
- Unmarry Booking
- Discounted tickets / FOC tickets
- Excess Baggage
- Wheelchair / Mobility aids
- Unaccompanied Minor
- Infant / Bassinet Request
- Pet Handling / Requirements
- Medical Information / Requirements
- TTL for bookings made via GDS PCC
- DAPO for bookings made via GDS PCC
- Others

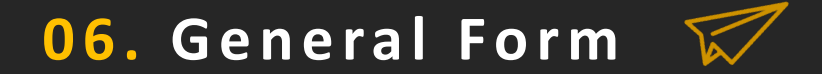

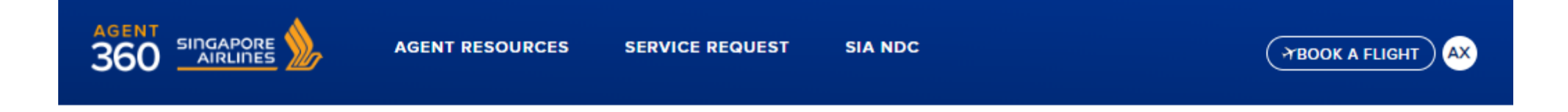

### Other requests

Fill out this form to submit a general request. Please do not use this form for refund and reissuance waiver requests, ticketing time limit extension, waitlist confirmation appeals, or agency debit memo disputes.

1. Select IATA / ARC / TIDS Code

Please select the IATA / ARC / TIDS code related to your general inquiry.

IATA / ARC / TIDS Code

 $\sim$ 

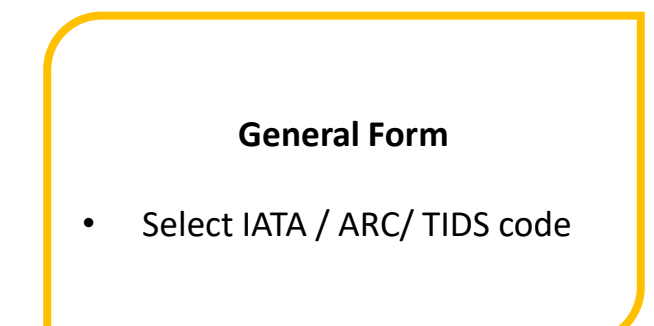

 $\otimes$ 

## 06. General Form 📈

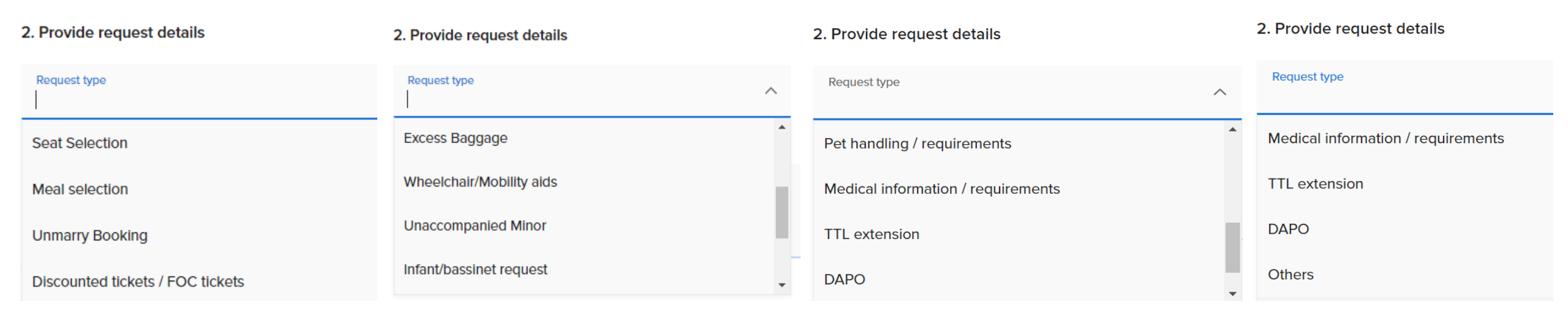

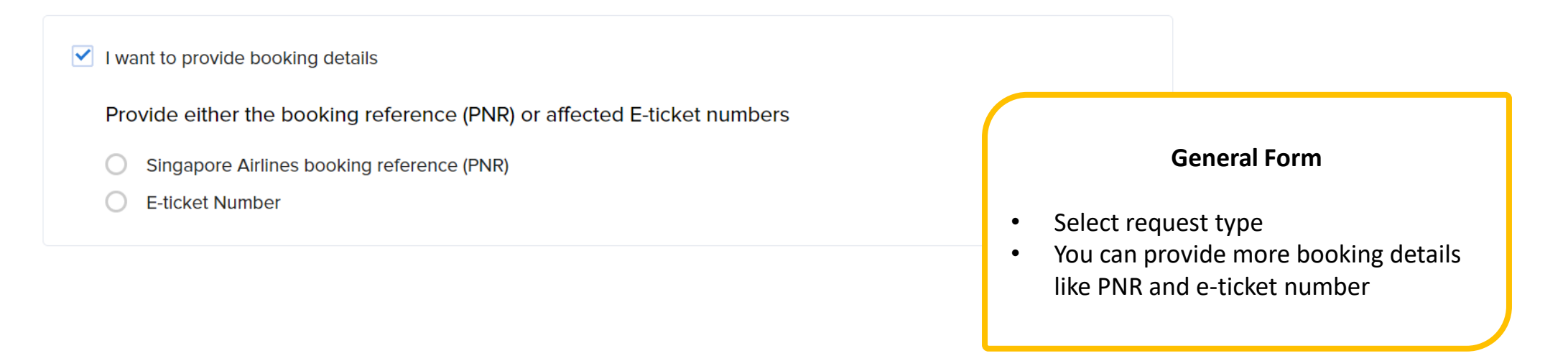

## 06. General Form – TTL and DAPO 🈿

|                                                                                                    | NOK A FLIGHT MT AGENT SIGAPORE AGENT RESOURCESSSS SERVICE REQUEST SIA NDC (7800K A FLIGHT                                                                                                    |
|----------------------------------------------------------------------------------------------------|----------------------------------------------------------------------------------------------------|
| Other requests                                                                                                    | Other requests                                                                                                    |
|                                                                                                    |                                                                                                    |
| Fill out this form to submit a general request. Please do not use this form for refund and relssuance waiver requests, ticketing time I<br>extension, waitlist confirmation appeals,or agency debit memo disputes. | Imit Fill out this form to submit a general request. Please do not use this form for refund and reissuance waiver requests, ticketing time limit extension, waitlist confirmation appeals, or agency debit memo disputes.                                                                                                    |
| 1. Select IATA / ARC / TIDS Code                                                                                                    | 1. Select IATA / ARC / TIDS Code                                                                                                    |
| Please select the IATA / ARC / TIDS code related to your general inquiry.                                                                                                    | Please select the IATA / ARC / TIDS code related to your general inquiry.                                                                                                    |
| IATA / ARC / TIDS Code 🗸                                                                                                    | IATA / ARC / TIDS Code 🗸                                                                                                    |
| 2. Provide request details                                                                                                    | 2. Provide request details                                                                                                    |
| Request type TTL extension                                                                                                    | Request type Value of the Value of the Value |
| Kindly provide the following details of the booking for verification purposes:                                                                                                    | Kindly provide the following details of the booking for verification purposes:                                                                                                    |
| Pseudo City Code (PCC)     Number of passagers                                                                                                    | Pseudo City Code (PCC)                                                                                                    |
| Pax / Agent contact number or email address                                                                                                    | Number of passengers     Pax / Agent contact number or email address                                                                                                    |
| Last name(s) of passengers                                                                                                    | Last name(s) of passengers                                                                                                    |
| Provide additional details for your request type. Supporting information provided will be used as part of evaluating the request.                                                                                  | General Form – TTL and DAPO                                                                                                    |
| 8000 characters remaining                                                                                                    | Sub-agents who need to submit a service request through a     GDS RCC can submit TTL and DARO via Constal Form                                                                                                    |
| I want to provide booking details                                                                                                    | <ul> <li>You will need to provide some verification details and<br/>booking details like PNR / e-ticket number</li> </ul>                                                                                                    |

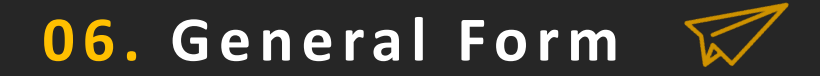

#### 3. Attach supporting documents (optional)

You are strongly encouraged to attach supporting documents along with this request. If not, you must be prepared to produce them at a later date.

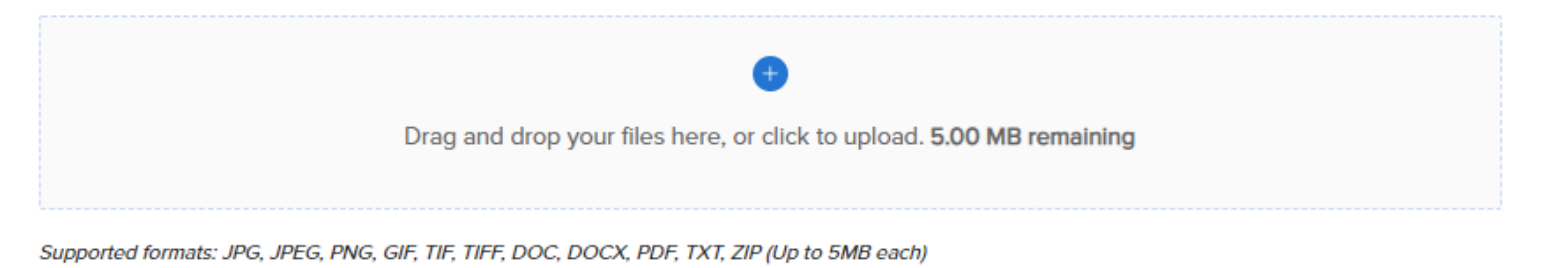

\_\_\_\_\_

SUBMIT

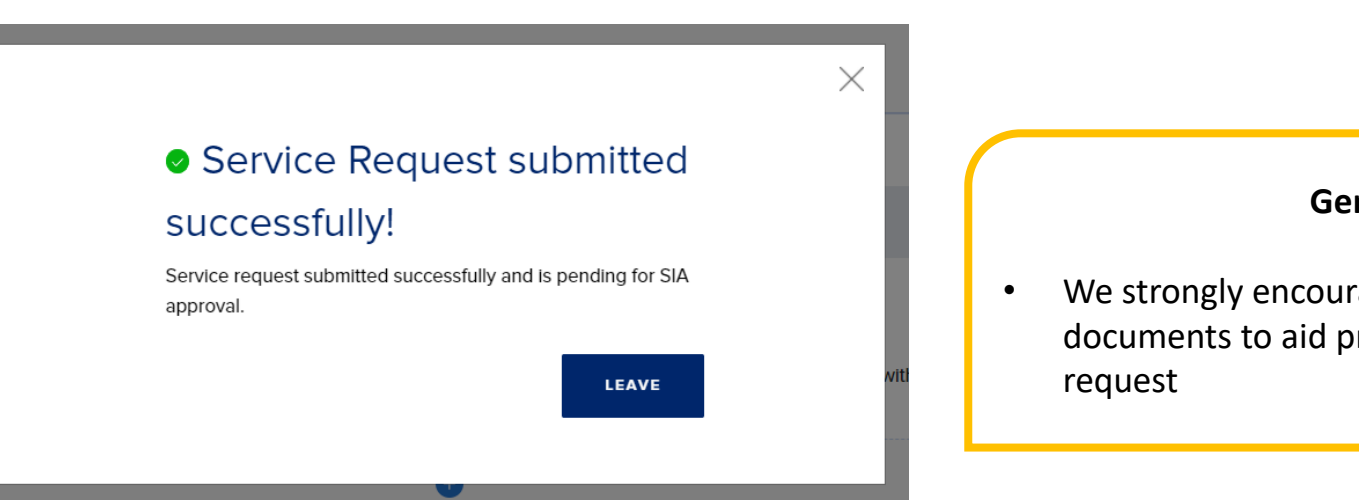

#### **General Form**

 We strongly encourage attaching supporting documents to aid processing of your service request

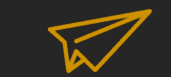

### Subagents who book under GDS PCC

 $\otimes$ 

### Retrieve booking

Enter the Singapore Airlines' alphanumeric booking reference code, also known as the Passenger Name Record (PNR) or record locator, last/family name for the associated booking and your IATA / ARC / TIDS Code.

No match found for the entered SQ booking reference and agent code If the booking is made by a GDS PCC, please submit a general form.

Singapore Airlines booking reference (PNR) 659LGY

Last / Family name (as in passport)

test

IATA / ARC / TIDS Code

3 l6 (Singapore)

#### **Bookings made under a GDS PCC**

IATA and TIDS sub-agents will face this error if they retrieve a booking booked under a GDS PCC and be redirected to submit the general form instead

RETRIEVE

# EMAIL NOTIFICATIONS FOR SERVICE REQUESTS

## NOTIFICATION AFTER SERVICE REQUEST SUBMISSION

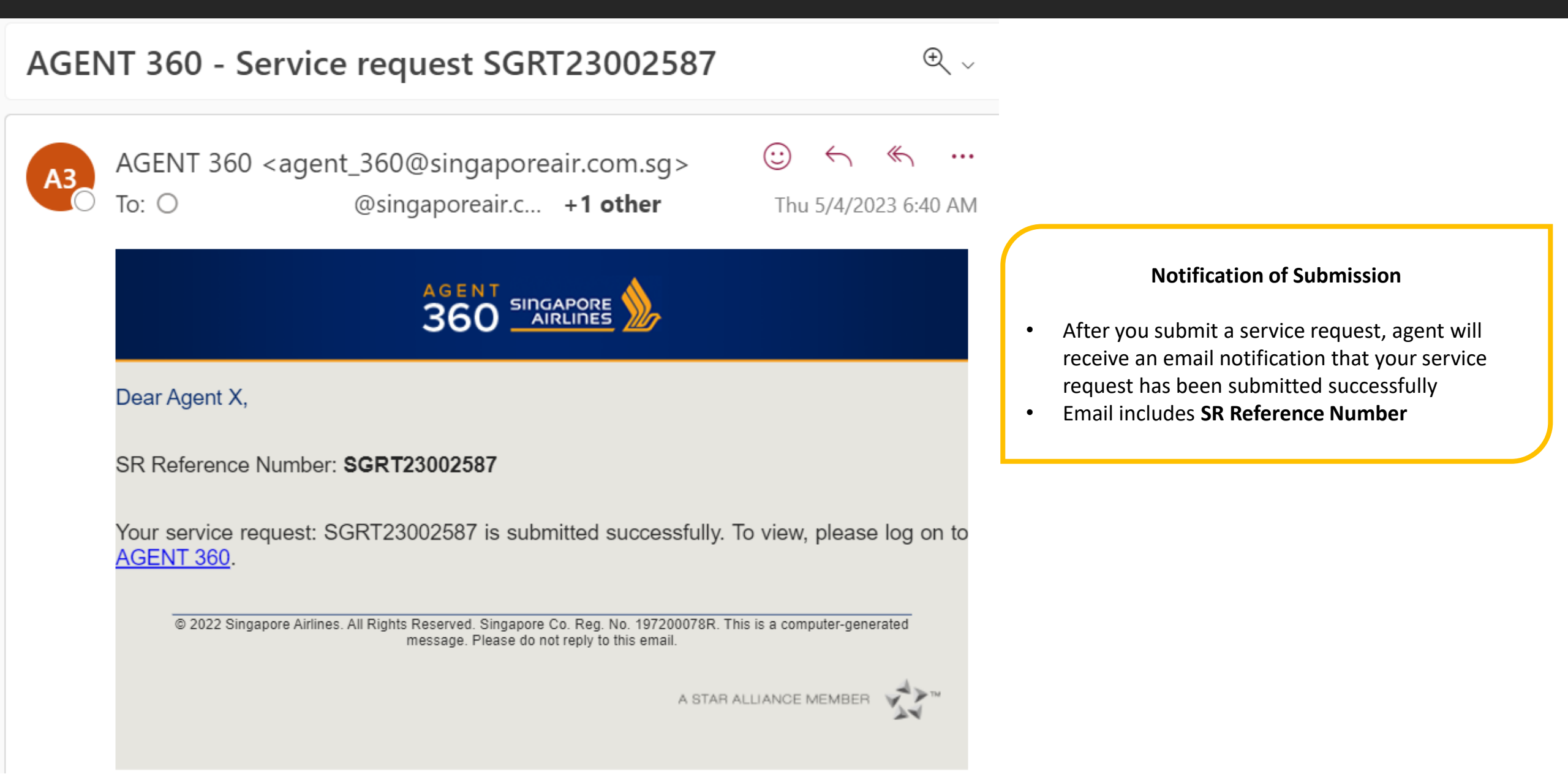

## NOTIFICATION AFTER SERVICE REQUEST HAS BEEN APPROVED / REJECTED

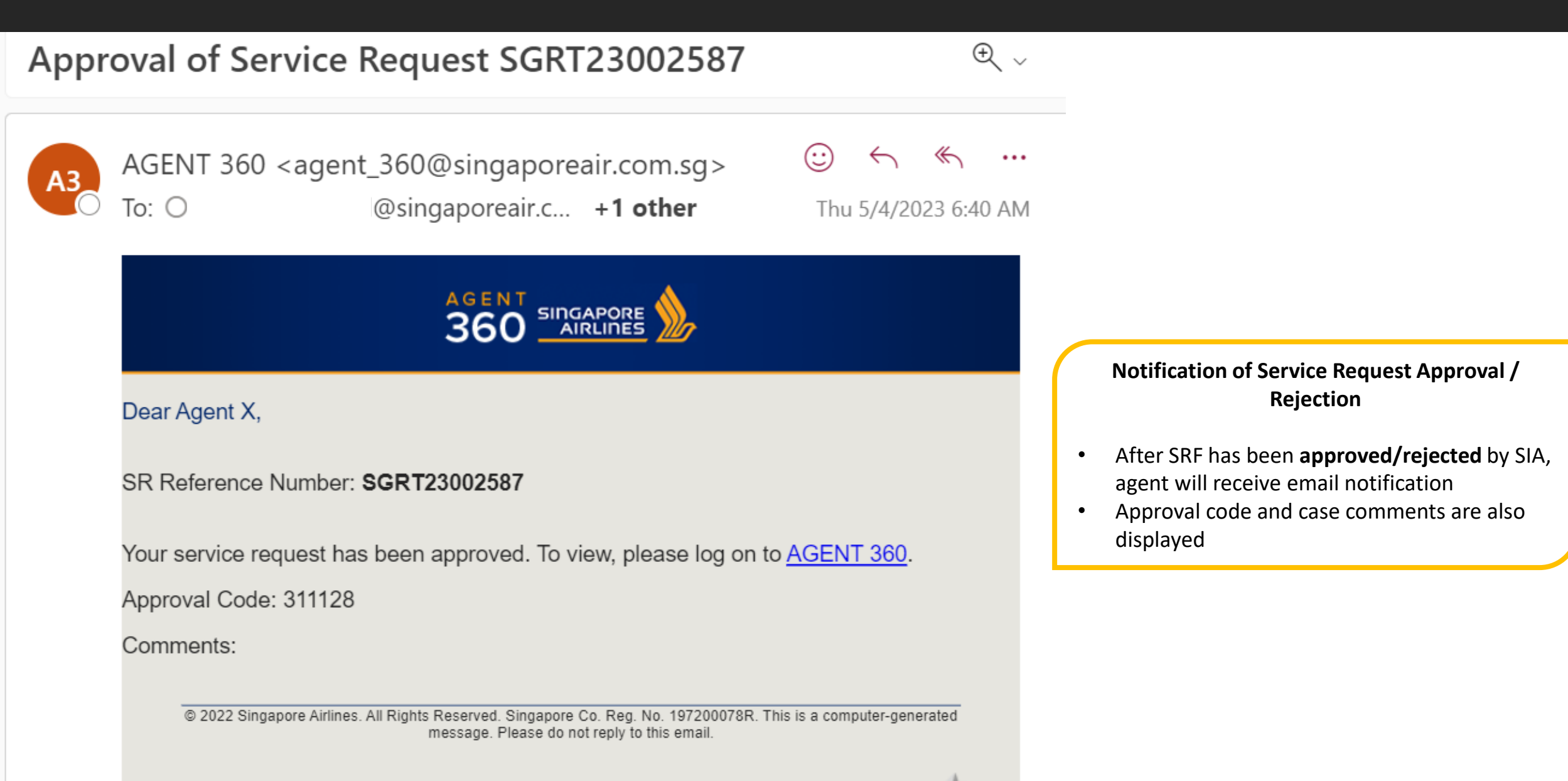

# ACCESSING THE SERVICE REQUESTS DASHBOARD

### ACCESSING THE DASHBOARD

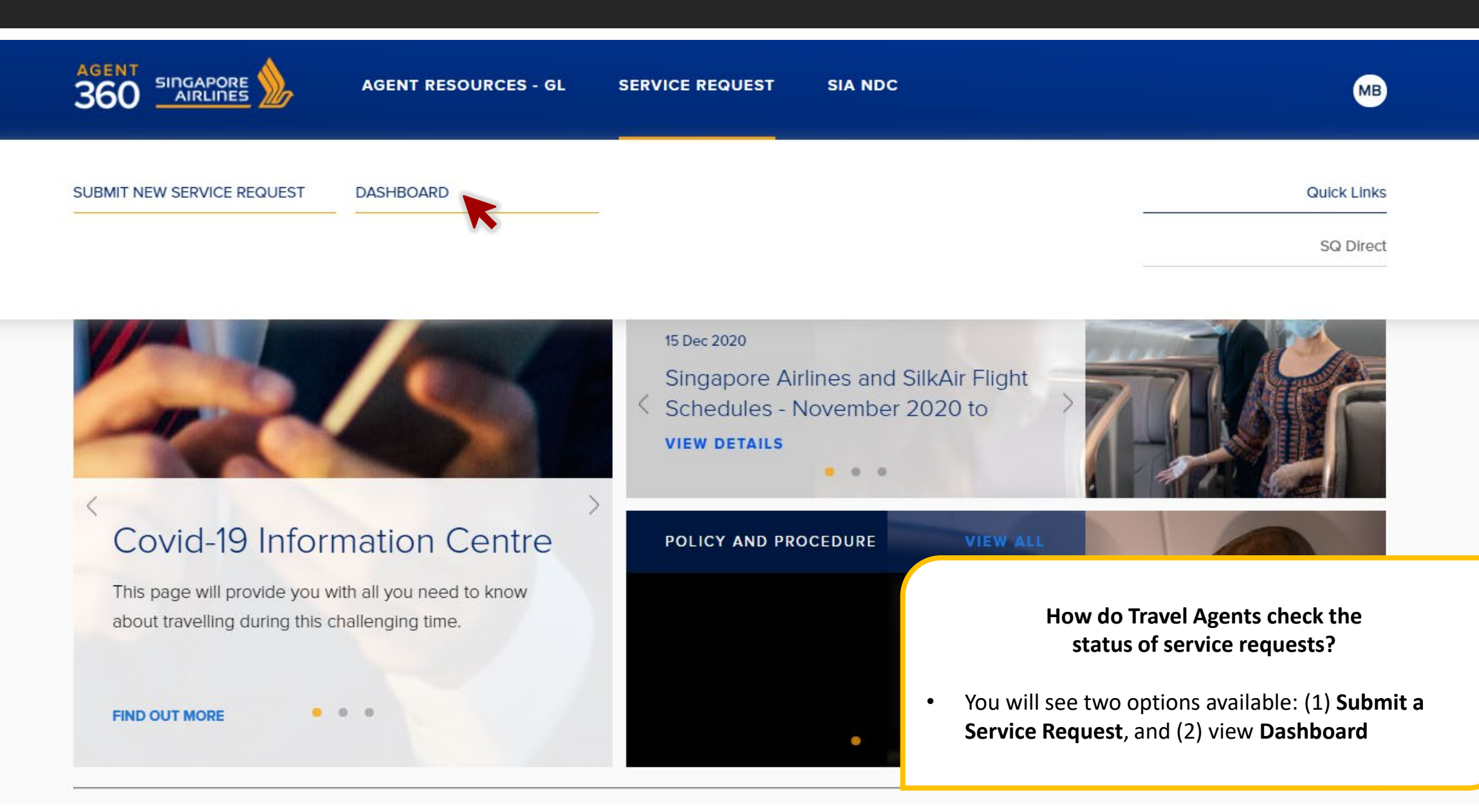

## FILTERING SERVICE REQUESTS

| agent<br>360 singa                                                     |              | AGENT RESOURCES SERVICE REQUEST SIA NDC                                                                                                    | TBOOK A FLIGHT                                                 |
|------------------------------------------------------------------------|--------------|----------------------------------------------------------------------------------------------------|----------------------------------------------------------------|
| Service requests C                                                     | Search by    | PNR, ADM number, SR number, IATA number                                                                                                    | Q + NEW SERVICE REQUEST                                        |
| • For your action                                                      | 5            |                                                                                                    | Request type V Teams and people V Sort by date: Newest first V |
| ✓ Approved / Processed                                                 | 102 —        |                                                                                                    | SUBMITTED BY LAST UPDATED                                      |
| <ul><li>× Rejected</li><li>Ø Pending</li></ul>                         | 10<br>303    | SGTL21000262 Ticketing Time Limit Extension<br>How can Travel Agents check the<br>status of service requests?                                                                        | test tes 06 Oct 2021<br>AGENT360 Superb<br>Team v2             |
| <ul> <li>★ Starred</li> <li>■ Archived</li> <li>■ Withdrawn</li> </ul> | 2<br>1<br>22 | <ul> <li>Search by PNR, ADM, SRF number, IATA number</li> <li>Status filters on the left</li> <li>Filter by request type and people on the right</li> <li>Access controls</li> </ul> | test tes 06 Oct 2021<br>AGENT360 Superb<br>Team v2             |
|                                                                        | ~~~          | <ul> <li>Master can see all SRFs in agency</li> <li>Admin can see all SRFs in team</li> <li>User can only see individual SRFs only</li> </ul>                                        | tact tac 06 Oct 2021                                           |

## FILTERING SERVICE REQUESTS

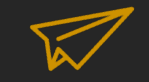

| 360 SINGAPO        | AGENT RESOURCES - GL                 | SERVICE REQUEST SIA | NDC | AA                    |
|--------------------|--------------------------------------|---------------------|-----|-----------------------|
| Service requests C | Search by PNR, ADM number, SR number |                     | ٩   | + NEW SERVICE REQUEST |

| <ul> <li>Approved / Processed</li> <li>Rejected</li> <li>Pending</li> </ul> | 7<br>1<br>89 | <ul> <li>Approved – SIA has approved service request</li> <li>Rejected – SIA has rejected service request</li> <li>Pending – SIA is still processing service request</li> </ul> |
|-----------------------------------------------------------------------------|--------------|----------------------------------------------------------------------------------------------------|
| ★ Starred                                                                   | 0            |                                                                                                    |
| Archived                                                                    | 0            |                                                                                                    |
| Withdrawn                                                                   | 2            |                                                                                                    |

## APPROVED SERVICE REQUESTS - WAIVER CODE

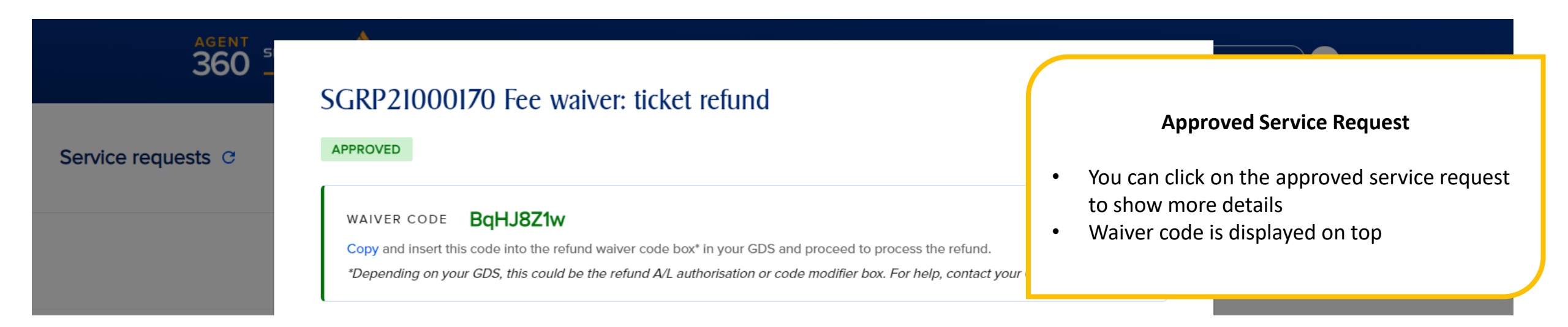

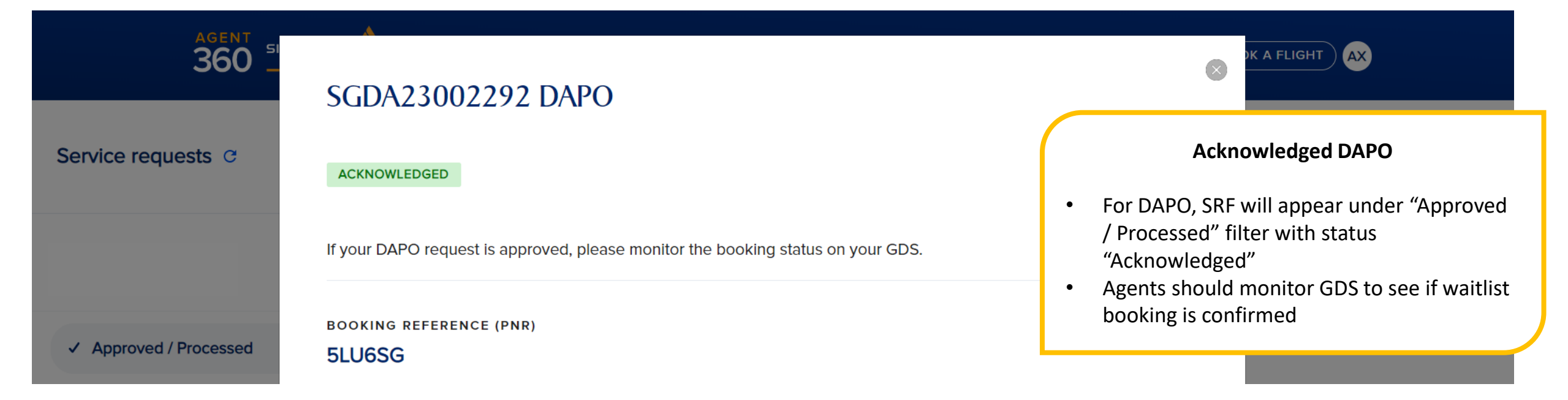

## **REJECTED SERVICE REQUESTS**

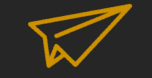

| agent<br>360 <sup>≦i</sup>                                 | INRP21001651 Fee waive                                                                                           | r: ticket refund                                                                                                |                                                                                               | (                    | X A FLIGHT                         | AB                                                         |
|------------------------------------------------------------|----------------------------------------------------------------------------------------------------|----------------------------------------------------------------------------------------------------|-----------------------------------------------------------------------------------------------|----------------------|------------------------------------|------------------------------------------------------------|
| Service requests C                                         | REJECTED                                                                                                    |                                                                                                    | E                                                                                             | Archive request      | + NE                               | w service request                                          |
| <ul> <li>Approved / Processed</li> <li>Rejected</li> </ul> | BOOKING REFERENCE (PNR)<br><b>5NC2R5</b><br>PASSENGERS TO REFUND<br>Passengers E-ticket number<br>MR. Ryan Smith | <ul> <li>Rejection</li> <li>You can click or show more det</li> <li>Rejected service status and case</li> </ul> | ted Service Request<br>In the approved service<br>ails<br>e requests will show re<br>comments | request to<br>jected | ole 🗸 (S<br>IITTED BY<br>admn test | ort by date: Newest first V<br>LAST UPDATED<br>15 Sep 2021 |
| Starred     Archived                                       | REASON FOR REQUEST<br>Medical                                                                                    |                                                                                                    |                                                                                               |                      |                                    | < 1 >                                                      |
| Withdrawn                                                  | FLIGHT TO REFUND<br>Flight Number Route                                                                          | Scheduled departure                                                                                             | Booking class (RBD)                                                                           | Status               |                                    |                                                            |
| Supr                                                       | SIN 🗡 BKK                                                                                                    |                                                                                                    | ECONOMY                                                                                       | НК                   |                                    |                                                            |

## FILTERING SERVICE REQUESTS

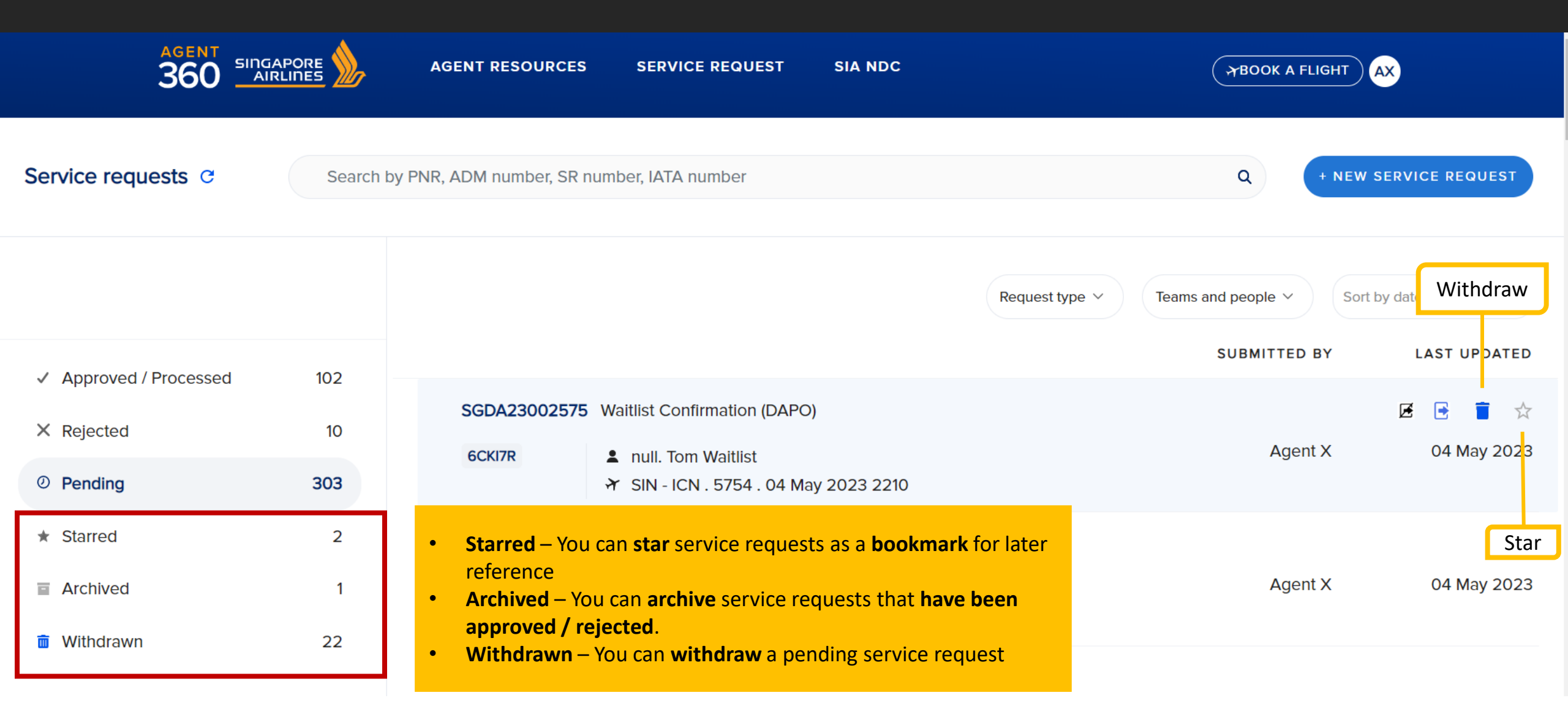

## FILTERING SERVICE REQUESTS

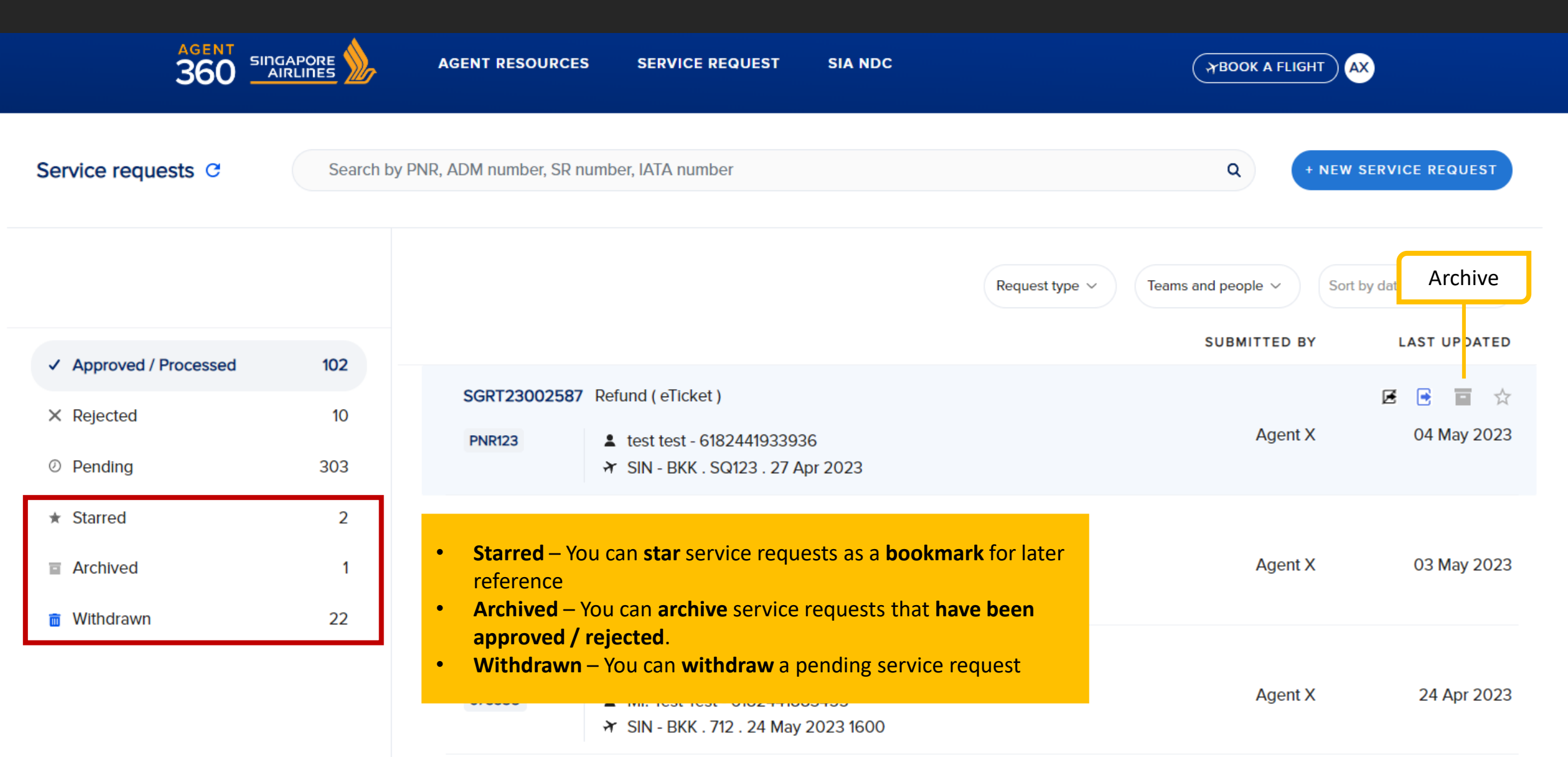

### SHARING SERVICE REQUESTS

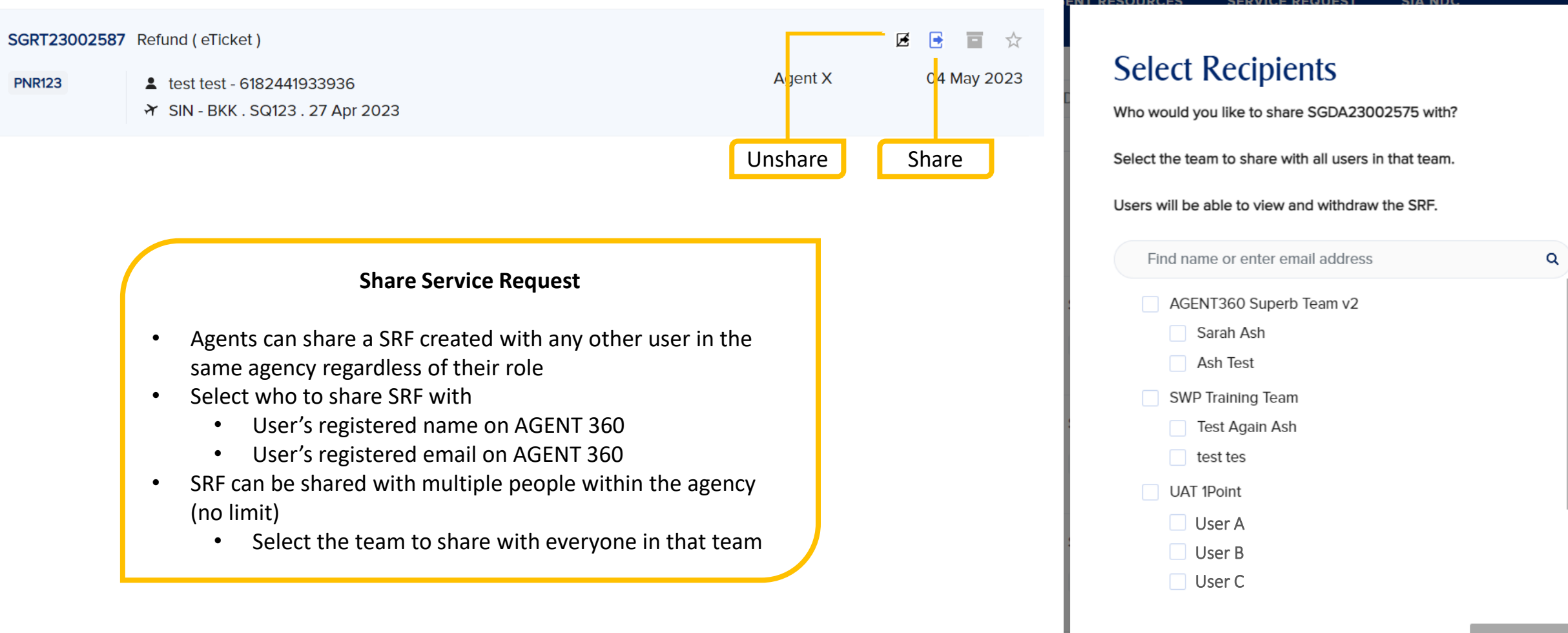

### SHARING SERVICE REQUESTS

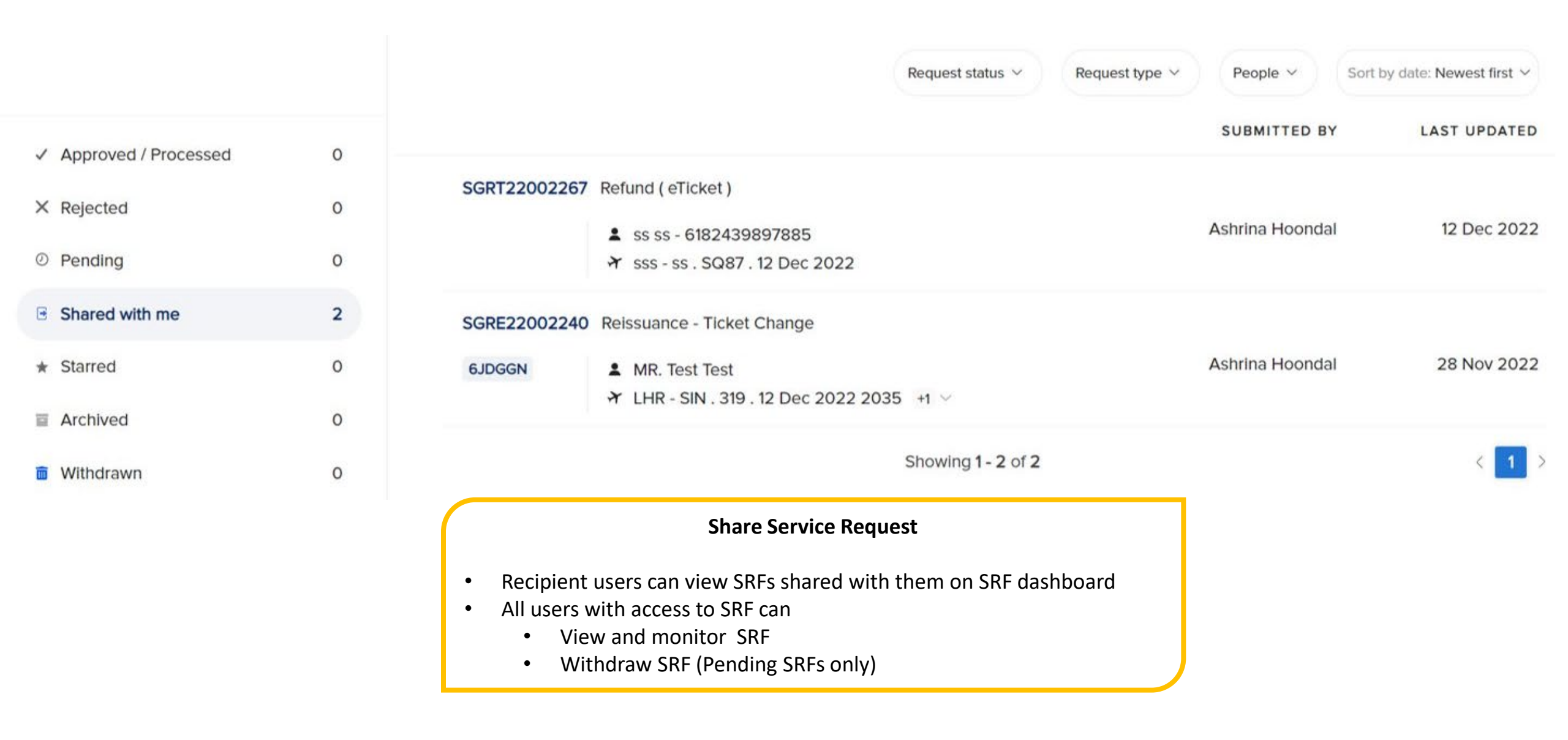

# SUMMARY OF SERVICE REQUESTS EXCLUSIONS

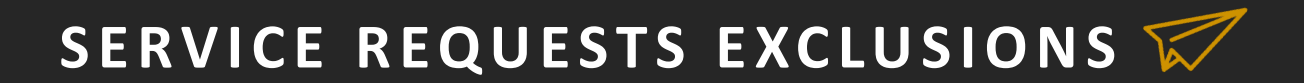

| Service Request Form | Ineligible RBDs for SRF<br>(cannot submit SRF) |
|----------------------|------------------------------------------------|
| Reissuance           | _                                              |
| Refund               | _                                              |
| TTL Extension        | QNVK, R,D                                      |
| DAPO                 | If reason is "Others": All RBDs except F,Z,S,Y |
| Name correction      | _                                              |
| ADM                  | _                                              |

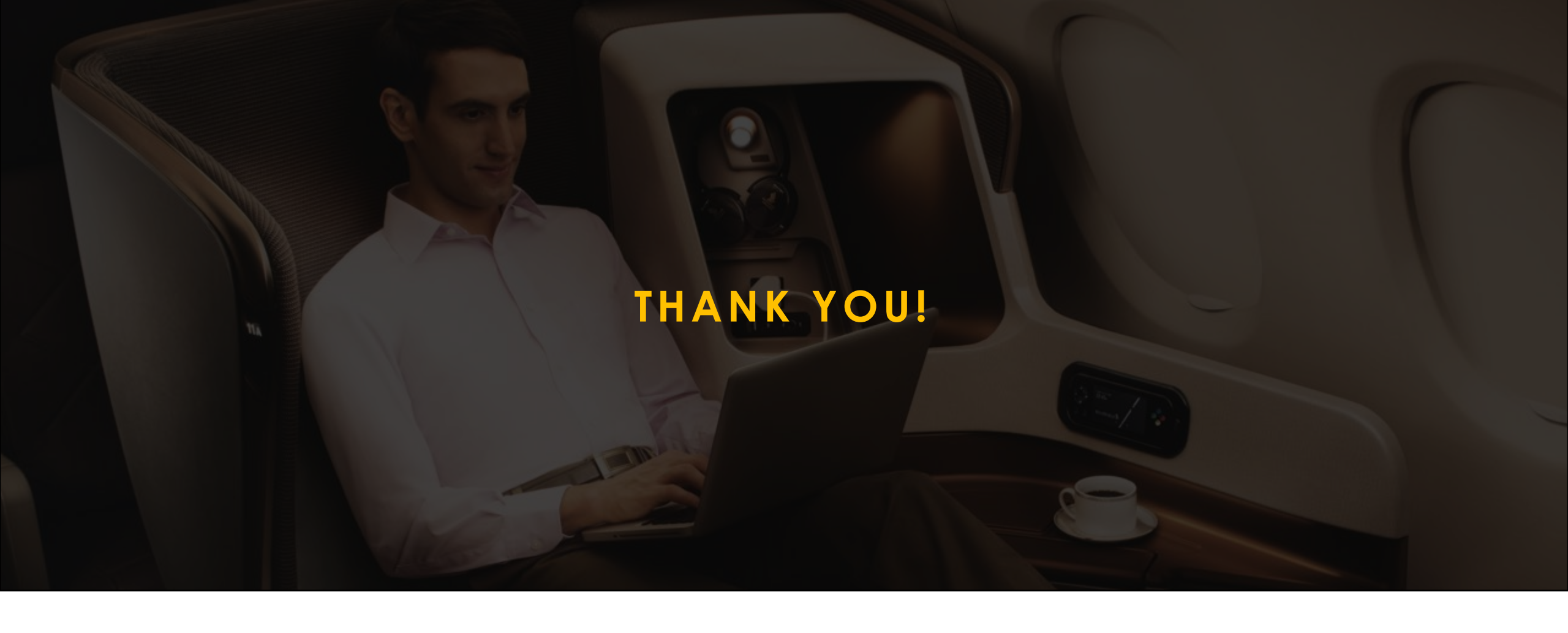

Please reach out to us for questions or clarifications